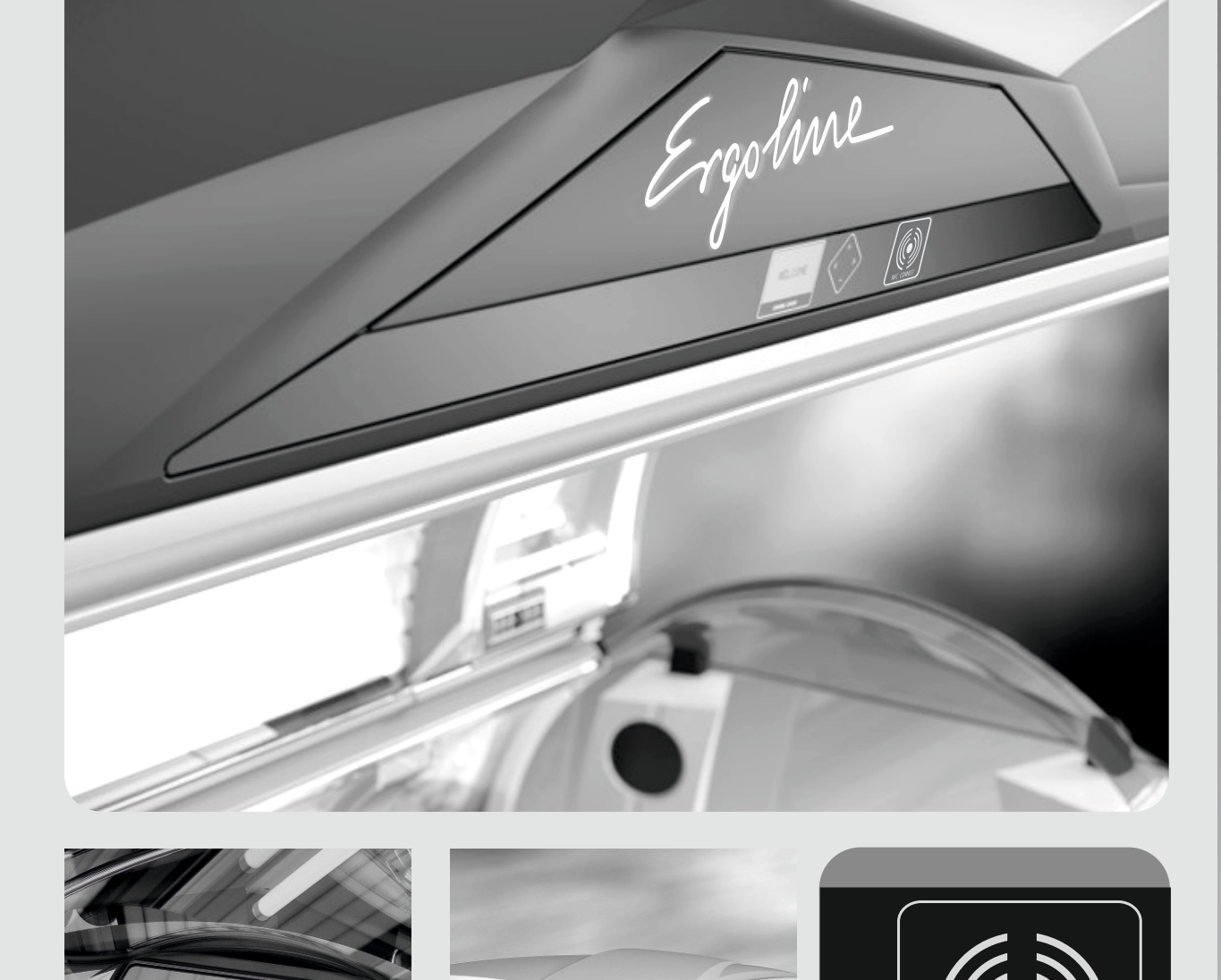

# CONTROL CENTER NFC CONNECT Professional Setup Manager

# BENUTZERHANDBUCH USERMANUAL

BEAUTYANGEL SUNANGEL Solfron Ergoline

UK

NFC CONNEC

A/CH

D

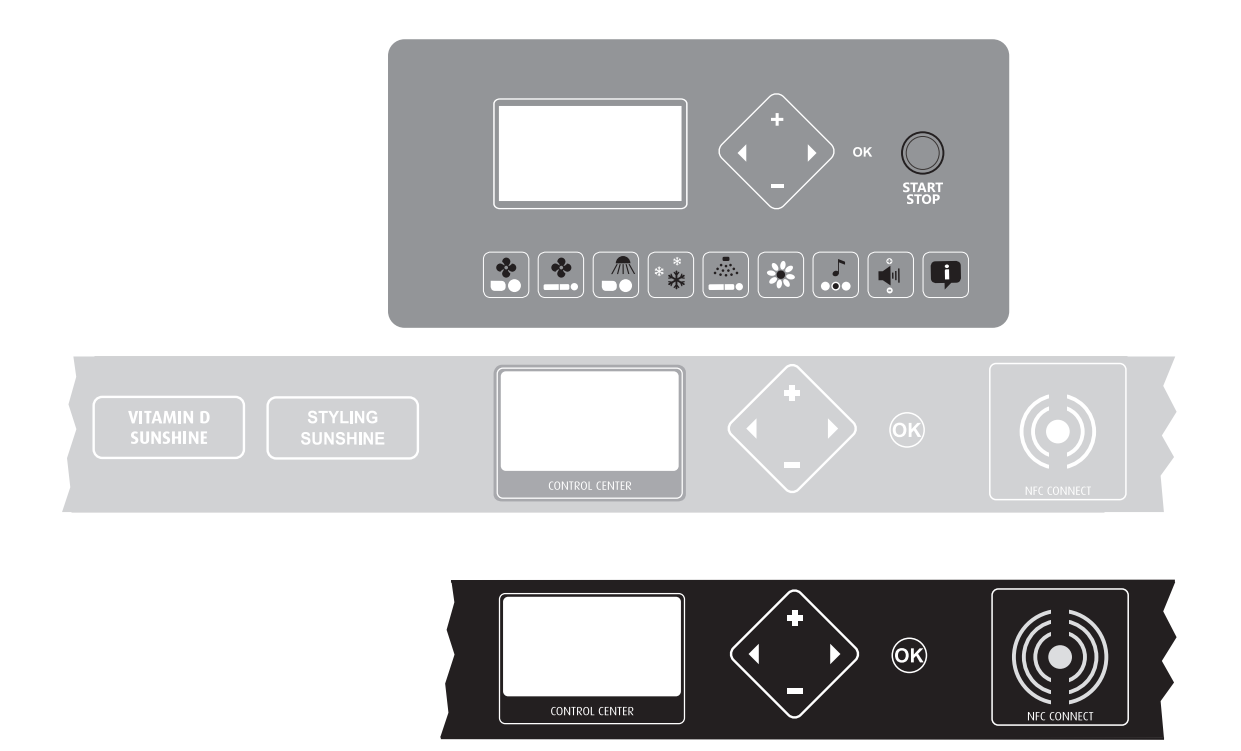

# Benutzerhandbuch

Control Center NFC-Connect Professional Setup Manager

1013630-01 / de / 11.2014

### Impressum

| Hersteller:                                                                      | JK-Products GmbH<br>Rottbitzer Straße 69<br>53604 Bad Honnef (Rottbitze)<br>GERMANY<br>Tel.: +49 (0) 22 24 / 818-140<br>Fax: +49 (0) 22 24 / 818-166                                                              |
|----------------------------------------------------------------------------------|----------------------------------------------------------------------------------------------------|
| Kundendienst /<br>Technischer Service<br>(Ersatzteilbestellung<br>für Bauteile): | JK-International GmbH,<br>Bereich JK-Global Service<br>Köhlershohner Straße<br>53578 Windhagen<br>GERMANY<br>Tel.: +49 (0) 22 24 / 818-861<br>Fax: +49 (0) 22 24 / 818-205<br>E-Mail: service@jk-globalservice.de |
| Ersatzteilbestellung für<br>Verbrauchsmaterialien:                               | JK-International GmbH,<br>Bereich JK-Licht<br>Köhlershohner Straße<br>53578 Windhagen<br>GERMANY<br>Tel.: +49 (0) 22 24 / 818-600<br>Fax: +49 (0) 22 24 / 818-615<br>E-Mail: info@jk-licht.de                     |

#### **GEFAHR!**

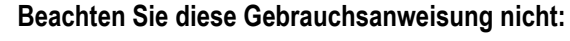

- können schwere Verletzungen und der Tod die Folge sein,
- können Schäden am Gerät und der Umwelt entstehen.
- Lesen Sie diese Gebrauchsanweisung sorgfältig durch, bevor Sie dieses Bräunungsgerät in Betrieb nehmen.
- Beachten Sie die Hinweise und Verhaltensregeln, die f
  ür einen sicheren Betrieb des Ger
  ätes notwendig sind.
- Stellen Sie die Gebrauchsanweisung und zusätzliche Informationen des Herstellers am Arbeitsplatz des Personals zur Verfügung.

Urheberrecht / Copyright

Das Urheberrecht verbleibt bei der JK-Holding GmbH.

Der Inhalt darf weder vollständig noch teilweise vervielfältigt, verbreitet oder zu Zwecken des Wettbewerbs unbefugt verwertet oder anderen mitgeteilt werden.

Gegenüber Darstellungen und Angaben dieser Gebrauchsanweisung sind technische Änderungen vorbehalten!

# Inhaltsverzeichnis

| 1     | Bedienung                                                                       | 4  |
|-------|---------------------------------------------------------------------------------|----|
| 1.1   | Sicherheitshinweise für den Benutzer                                            | 4  |
| 1.2   | Übersicht Control Center                                                        | 4  |
| 1.2.1 | Navigation                                                                      | 5  |
| 1.3   | Übersicht Benutzereinstellungen                                                 | 6  |
| 1.3.1 | Prestige- und Inspiration-Serie:<br>Einstellungen auf einer Chipkarte speichern | 7  |
| 1.3.2 | Prestige- und Inspiration-Serie:<br>Einstellungen von einer Chipkarte laden     | 8  |
| 1.4   | Zusätzliche Funktionen bei der Beauty Angel SUN 700 und<br>Balance 770 SELECT   | 9  |
| 1.4.1 | Auswahl der Anwendungsart                                                       | 9  |
| 1.5   | Zusätzliche Funktionen beim Sonnenengel                                         | 10 |
| 1.5.1 | Auswahl der Anwendungsart                                                       | 10 |
| 1.5.2 | Messen (Automatikmodus)                                                         | 11 |
| 2     | Professional Setup Manager                                                      | 12 |
| 2.1   | Allgemeine Hinweise                                                             | 12 |
| 2.1.1 | Professional Setup Manager öffnen (Voreinstellungsmodus)                        | 12 |
| 2.1.2 | Master-Code                                                                     | 13 |
| 2.1.3 | Voreinstellungen ansehen und ändern                                             | 14 |
| 2.1.4 | Prestige- und Inspiration-Serie: Chipkarten                                     | 15 |
| 2.2   | Übersicht Voreinstellungen                                                      | 15 |
| 3     | Index                                                                           | 25 |

Um unsere Produkte an Ihre Anforderungen anzupassen, werden diese kontinuierlich verbessert.

Bitte besuchen Sie unsere Website, um die aktuellste Version des Benutzerhandbuches herunterzuladen:

www.jk-globalservice.de

# 1 Bedienung

### 1.1 Sicherheitshinweise für den Benutzer

|   | GEFAHR!                                                                                                    |
|---|----------------------------------------------------------------------------------------------------|
| ٨ | Gefahr von Hörschäden!                                                                                                    |
|   | Das Verwenden von Ohrhörern oder Kopfhörern mit hoher<br>Lautstärke kann das Gehör dauerhaft schädigen.<br>– Lautstärke nicht zu hoch einstellen. |

Beachten Sie die Warnhinweise in der Gebrauchsanweisung des jeweiligen Geräts, insbesondere alle Gegenindikationen.

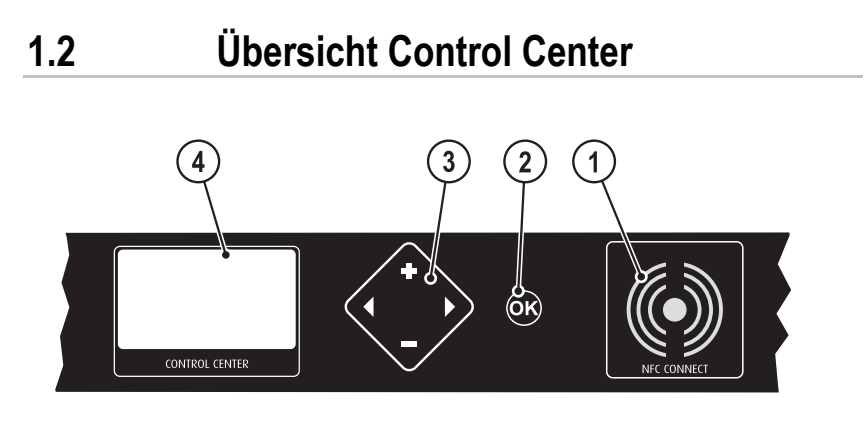

14876 / 1

- 1. NFC Punkt (nicht bei allen Geräten)
- 2. Taste OK (nicht immer sichtbar)
- 3. Navigationseinheit
- 4. Display

Sonnenengel-Geräte besitzen zusätzliche Tasten, siehe Seite 10.

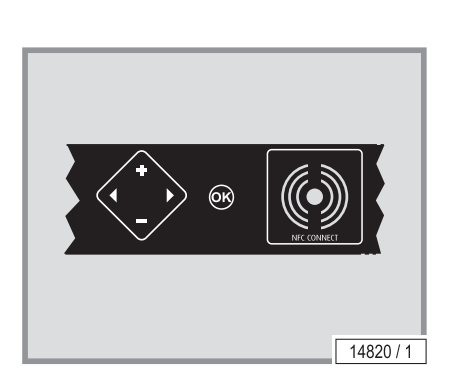

### 1.2.1 Navigation

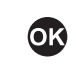

#### Auswahl bestätigen.

Die Verfügbarkeit dieser Taste wird im Control Center angezeigt, je nach ausgewählter Funktion.

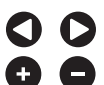

#### Gerätefunktion auswählen

Aktivieren, deaktivieren oder ändern der Funktionen oder Einstellungen.

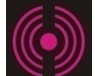

### Prestige- und Inspiration-Serie:

NFC Punkt

Datentransfer via berührungsloser Nahfeldkommunikation individuelle Einstellungen können auf einer Chipkarte gespeichert und bei der nächsten Anwendung wieder geladen werden.

# 1.3 Übersicht Benutzereinstellungen

Im Control Center können alle verfügbaren Funktionen eines Geräts voreingestellt werden. Die Feineinstellung erfolgt während der Anwendung am Bedienfeld im Geräteinnenraum.

Die Benutzereinstellungen können auf einer speziellen Kundenkarte gespeichert werden, damit sie bei der nächsten Anwendung nicht mehr wiederholt werden müssen.

Die gespeicherten Daten sind auf andere Geräte mit den gleichen Einstellmöglichkeiten übertragbar.

Die Taste START/STOP steht nur am Bedienfeld im Geräteinnenraum zur Verfügung.

| Funktion                   | Piktogrammwahl /<br>Tastenfolge          | Beschreibung /<br>Display-Anzeige                                                    |
|----------------------------|------------------------------------------|--------------------------------------------------------------------------------------|
| Körperlüfter               | HOCH<br>AUTO<br>NIEDRIG                  | Geringe oder starke Kühlung<br>vorwählen oder Automatik<br>einstellen.               |
| Gesichtslüfter             | HOCH<br>AUTO<br>NIEDRIG                  | Geringe oder starke Kühlung<br>vorwählen oder Automatik<br>einstellen.               |
| Gesichtsbräuner            | MAX<br>MED<br>AUS                        | Maximale oder mittlere Leis-<br>tung wählen oder ausschalten.                        |
| Climatronic/<br>Klimagerät |                                          | Niedrige oder hohe Tempera-<br>tur vorwählen oder Automatik<br>einstellen.           |
| AROMA                      | EIN AUS                                  | AROMA ein- oder ausschalten                                                          |
| AQUA SYSTEM                | BEIDES<br>KÖRPER<br>KOPF<br>AUS          | AQUA SYSTEM Körper- und<br>Kopfdüsen gemeinsam oder<br>einzeln ein- oder ausschalten |
| Schulterbräuner            | EIN AUS                                  | Schulterbräuner ein- oder aus-<br>schalten                                           |
| Voice Guide                | EIN<br>AUS                               | Voice Guide ein- oder aus-<br>schalten                                               |
| Lautstärke                 | LAUT<br>AUTO<br>LEISE                    | Grundeinstellung des Laut-<br>stärke-Niveaus: Laut oder leise<br>oder automatisch.   |
| Audio-System               | AUX<br>STUDIO<br>SOLARIUM<br>AUS<br>AUTO | Audio-System wählen oder<br>ausschalten                                              |

| Funktion            | Piktogrammwahl /<br>Tastenfolge                         | Beschreibung /<br>Display-Anzeige                                                                                 |
|---------------------|---------------------------------------------------------|----------------------------------------------------------------------------------------------------|
| Prestige- und Inspi | ration-Serie:                                           |                                                                                                    |
| Daten übertragen    | Zum Speichern<br>Datenträger<br>an den Sender<br>halten | Zum Übertragen der Einstel-<br>lungen die Kundenkarte dicht<br>vor den NFC-Punkt halten<br>(maximal 3 cm Abstand) |
| Datenübertragung    | DATEN<br>ÜBERTRAGEN                                     |                                                                                                    |
| Willkommen          | WILLKOMMEN                                              | Begrüßungstext im Standby-<br>Betrieb                                                                             |

Zum Speichern Datenträger an den Sender halten

### 1.3.1 Prestige- und Inspiration-Serie: Einstellungen auf einer Chipkarte speichern

Nach Einstellen aller Funktionen erscheint beim nächsten Antippen von die Anzeige Zum Speichern Datenträger an den Sender halten.

Die Kundenkarte dicht vor den NFC-Punkt halten.
 Die Einstellungen werden automatisch auf der Karte gespeichert.

#### **NFC-Status**

Der Datentransfer wird durch Farben signalisiert.

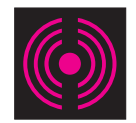

Der NFC-Punkt blinkt fließend:

Betriebsbereit/Standby

Während des Lüfternachlaufs blinkt der NFC-Punkt im Sendemodus: Daten können auf einen Datenträger übertragen werden.

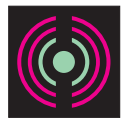

Der Mittelpunkt des NFC-Punktes ist grün:

Einstellungen wurden erfolgreich vom Datenträger auf das Solarium übertragen.

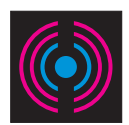

Der Mittelpunkt des NFC-Punktes ist blau:

Einstellungen wurden erfolgreich auf den Datenträger übertragen.

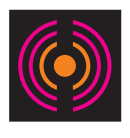

Der Mittelpunkt des NFC-Punktes ist orange:

- a) Übertragungsfehler
- Karte erneut vor den Punkt halten und etwas länger warten.
- b) Der Datenträger ist leer.
- Die Einstellungen können nach der Besonnung auf dem Datenträger gespeichert werden.

### 1.3.2 Prestige- und Inspiration-Serie: Einstellungen von einer Chipkarte laden

Die Einstellungen, die auf der Kundenkarte oder der Servicekarte (PROFES-SIONAL SET - UP CARD, LED LIGHT SHOW & ECO TECH ENERGY SAVING) gespeichert wurden, können von allen Geräten mit Control Center und den entsprechenden Einstellmöglichkeiten gelesen werden. Mit einer Einschränkung: Der Studiobetreiber hat die Möglichkeit, die von ihm ausgegebenen Karten mit einer individuellen Kennung zu versehen, damit sie nur in seinen Studios benutzt werden können.

| Funktion                        | Aktion | Beschreibung /<br>Display-Anzeige                                                                                                  |
|---------------------------------|--------|----------------------------------------------------------------------------------------------------|
| Daten lesen                     | S      | Kundenkarte dicht vor den NFC-Punkt halten (maxima-<br>ler 3 cm Abstand).                                                          |
| DATEN<br>ERHALTEN               |        | Erfolg oder Misserfolg der<br>Datenübertragung werden<br>angezeigt.                                                                |
| KEINE DATEN                     |        | Kundenkarte oder die Ser-<br>vicekarte enthält keine Da-<br>ten oder die Karte ist nicht<br>gültig (falscher NFC-<br>Kartenkreis). |
| LED<br>LIGHT-SHOW<br>ÜBERTRAGEN |        | Meldung, die Daten werden<br>übertragen.                                                                                           |
| MOMENTAN<br>NICHT<br>MÖGLICH    |        | Das Gerät ist nicht im<br>Standby-Betrieb.                                                                                         |

### 1.4 Zusätzliche Funktionen bei der Beauty Angel SUN 700 und Balance 770 SELECT

Bei Beauty Angel-Geräten werden Sie mit dem Voice-Guide durch die einzelnen Schritte bei der Benutzung des Sensors geführt.

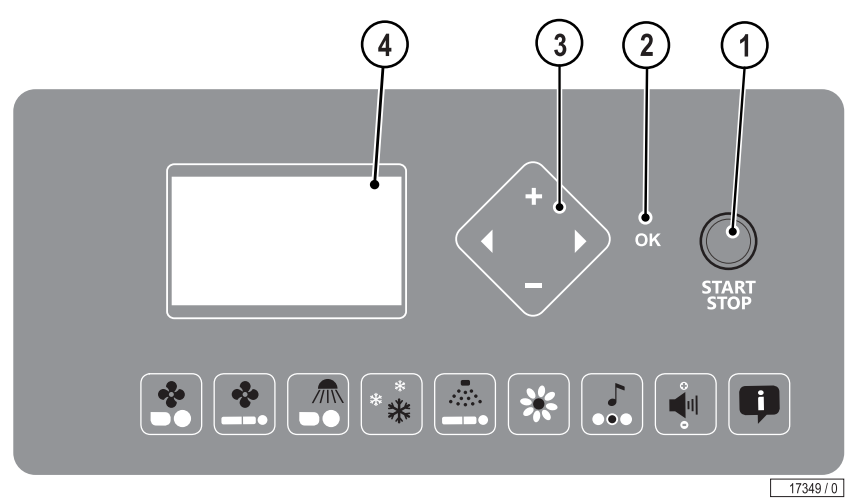

- 1. Taste START/STOP
- 2. OK-Taste
- 3. Navigationseinheit
- 4. Display Funktionen ...

### 1.4.1 Auswahl der Anwendungsart

Bevor die Sitzung beginnt, muss die gewünschte Anwendungsart gewählt werden. Es gibt 3 Arten zur Auswahl.

- PURE BEAUTY: Nur die Beauty Light-Lampen sind eingeschaltet. Bei dieser Anwendungsart wird der Sensor nicht benutzt.
- BEAUTY & SUN: Beauty Light-Lampen und UV-Lampen sind eingeschaltet. Der Anteil der UV-Strahlung beträgt bis zu 30 %. Bei dieser Anwendungsart wird der Sensor benutzt.
- SUN & BEAUTY: Beauty Light-Lampen und UV-Lampen sind eingeschaltet. Je nach Hauttyp und Vorbräune ist der Anteil der UV-Strahlung höher als der Anteil der Beauty Light-Lampen. Bei dieser Anwendungsart wird der Sensor benutzt.
- Taste für die gewünschte Anwendungsart drücken.

Wird der Sensor nicht benutzt, wird das Gerät mit der gesetzlich vorgeschriebenen minimalen Leistung der UV-Lampen betrieben.

| PURE BEAUTY BEAUTY & SUN SUN & BEAUTY |
|---------------------------------------|
| 17350 / 0                             |

### 1.5 Zusätzliche Funktionen beim Sonnenengel

Bei Sonnenengel-Geräten werden die einzelnen Schritte bei der Benutzung des Sensors im Control Center dargestellt. Die Auswahl der Anwendungsart gehört jetzt zum erweiterten Bedienfeld des Control Centers.

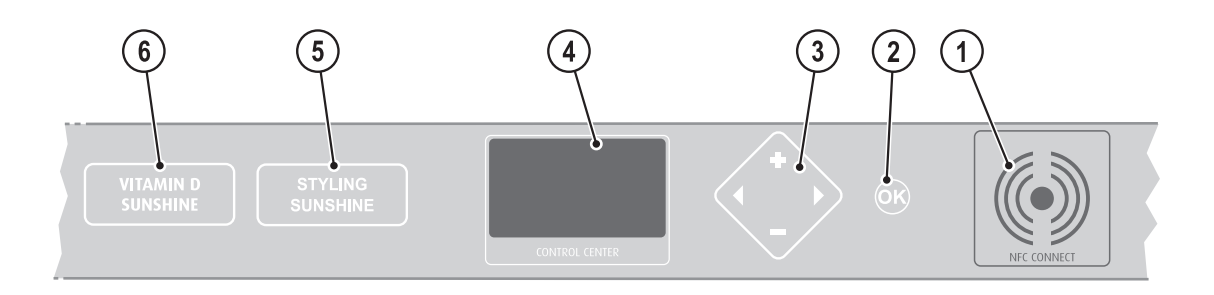

14919 / 1

- 1. NFC Punkt
- 2. Taste OK (nicht immer sichtbar)
- 3. Navigationseinheit
- 4. Display
- 5. Anwendungsart STYLING SUNSHINE
- 6. Anwendungsart VITAMIN D SUNSHINE

### 1.5.1 Auswahl der Anwendungsart

Bevor die Sitzung beginnt, muss die gewünschte Anwendungsart gewählt werden. Es gibt 2 Arten zur Auswahl.

- VITAMIN-D SUNSHINE: Nur die UV-B-Lampen sind eingeschaltet.
- STYLING SUNSHINE: UV-A-Lampen und UV-B-Lampen sind eingeschaltet.
- Taste für die gewünschte Anwendungsart drücken.

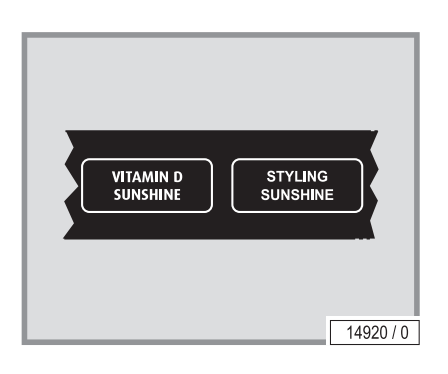

### 1.5.2 Messen (Automatikmodus)

Wird der Sensor nicht benutzt, wird das Gerät mit der gesetzlich vorgeschriebenen minimalen Leistung der UV-Lampen betrieben (siehe Funktionsbeschreibung in der Gebrauchsanweisung des Geräts). Ebenfalls in der Gebrauchsanweisung des Geräts finden Sie eine ausführliche Beschreibung der Betriebsanzeige des Sensors.

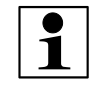

#### HINWEIS:

Die Durchblutung der Haut wirkt sich auf das Messergebnis aus. Somit können Tagesform, sportliche Aktivitäten oder extreme Umgebungstemperaturen zu unterschiedlichen Messergebnissen führen.

|  | Anzeige                                                | Beschreibung                                                                                                    |
|--|--------------------------------------------------------|----------------------------------------------------------------------------------------------------|
|  | NFC-MEDIUM                                             | Bei Sonnenengel-Geräten kann ebenfalls eine Kun-<br>denkarte eingelesen werden, oder man wählt die<br>Anwendungsart wie oben beschrieben von Hand.                                                                                          |
|  | SENSOR<br>AUS STATION<br>NEHMEN                        | Nach Auswahl der Anwendungsart muss im Auto-<br>matikmodus der Sensor aus der Station genommen<br>werden.                                                                                                    |
|  | 1.<br>MESSUNG<br>STIRN                                 | Sensor an die Stirn (nicht Stirnmitte) halten, andrü-<br>cken und auf den Signalton warten. Wenn ein ent-<br>sprechender Hinweis erscheint, muss die Messung<br>wiederholt werden.                                                          |
|  | 2.<br>MESSUNG<br>KÖRPER                                | Sensor an die hellste Stelle des Körpers halten und<br>andrücken, z. B. an die Innenseite des Oberarms.<br>Auf den Signalton warten. Wenn ein entsprechen-<br>der Hinweis erscheint, muss die Messung wieder-<br>holt werden.               |
|  | SENSOR<br>ZURÜCK IN DIE<br>STATION LEGEN               |                                                                                                    |
|  | MESSUNGDOK<br>Comeortwahl<br>Oder Auf<br>Gerät Begeben | Jetzt können Sie alle Gerätefunktionen voreinstel-<br>len, siehe ab Seite 6. Diese Einstellungen können<br>auf einer Kundenkarte gespeichert werden.<br><b>Hinweis:</b> Die Messergebnisse werden nicht auf der<br>Kundenkarte gespeichert. |
|  | MESSUNG▷OK<br>COMFORT▷OK<br>Gerät<br>STARTBEREIT       | Anwendung kann starten.                                                                                                    |

#### Messung 4x fehlgeschlagen

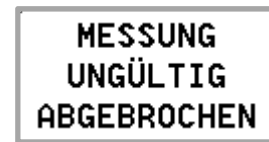

Wenn eine Messung 4x misslingt, wird das Gerät mit der gesetzlich vorgeschriebenen minimalen Leistung betrieben.

Start: Siehe Gebrauchsanweisung des Geräts.

# 2 Professional Setup Manager

Im Professional Setup Manager können Betriebszustände abgerufen und Voreinstellungen vorgenommen werden.

2.1 Allgemeine Hinweise

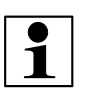

#### HINWEIS:

- Der Voreinstellungsmodus kann nur außerhalb eines Bräunungsvorgangs aufgerufen werden.
- 8 Sekunden nach dem letzten Tastendruck wechselt das Gerät selbsttätig in den Ruhebetrieb, die aktuell eingestellten Werte werden übernommen.

### 2.1.1 Professional Setup Manager öffnen (Voreinstellungsmodus)

Im Auslieferungszustand gelangen Sie sofort zu den Voreinstellungen.

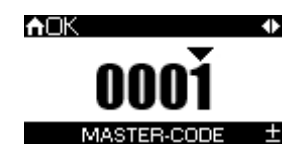

#### Wenn ein Master-Code festgelegt wurde:

- Geben Sie den Master-Code ein.

#### Prestige- und Inspiration-Serie:

Alternativ können Sie die Voreinstellungen mit der PROFESSIONAL SET - UP CARD aufrufen:

 Halten Sie die PROFESSIONAL SET - UP CARD dicht vor den NFC-Punkt.

#### Bedienung

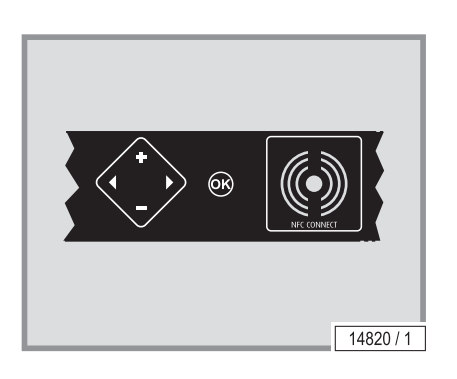

#### Auswahl bestätigen.

Die Verfügbarkeit dieser Taste wird im Multifunktionsbedienpanel angezeigt, je nach ausgewählter Funktion.

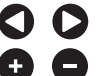

OK)

Gerätefunktion auswählen

Aktivieren, deaktivieren oder ändern der Funktionen oder Einstellungen.

#### Prestige- und Inspiration-Serie:

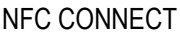

Datentransfer via berührungsloser Nahfeldkommunikation individuelle Einstellungen werden auf der Chipkarte gespeichert und oder auf das Gerät übertragen.

Gerätefunkt

12/26

### 2.1.2 Master-Code

Mit dem Master-Code stehen Ihnen alle Voreinstellungen zur Verfügung.

Wenn Sie den aktuellen Master-Code kennen, können Sie jederzeit einen neuen Code festlegen.

Falls Sie den Code vergessen haben, wenden Sie sich bitte an den Kundendienst.

#### Code bei der Auslieferung (werksseitig eingestellt)

Master-Code: 0001 (keine Eingabe notwendig)

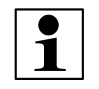

#### HINWEIS:

Wir empfehlen Ihnen, bereits bei der Erstinbetriebnahme den Master-Code neu festzulegen, um einen unbefugten Zugang zum Voreinstellungsmodus zu verhindern. Notieren Sie den Code bitte für den Kundendienst.

#### Code ändern

- Wählen Sie im , Professional Setup Manager' das Menü ,01 Bedienung'.
- Drücken Sie so oft den Pfeil nach rechts, bis die Anzeige Master-Code erscheint.

| Display:                              | Master-Code ändern:                                                                                                    |
|---------------------------------------|----------------------------------------------------------------------------------------------------|
| NOK ●<br><b>0001</b><br>MASTER-CODE ± | Aktuelle Ziffer mit + oder – ändern.                                                                                      |
|                                       | Mit den Pfeiltasten die nächste Ziffer wählen.                                                                            |
|                                       | Wenn der gewünschte Code eingestellt ist, Pfeil-<br>taste nach rechts drücken. Der eingestellte Code<br>wird gespeichert. |

| Display:                                                                                                    | Aktion:                                                                                                    |
|----------------------------------------------------------------------------------------------------|----------------------------------------------------------------------------------------------------|
| PROFESSIONAL<br>SETUP →<br>MANAGER                                                                                                    | Mit den Pfeiltasten gelangen Sie zum vorherigen oder zum folgenden Hauptmenü.                                                                                               |
|                                                                                                    | In einigen Fällen muss eine Auswahl mit OK be-<br>stätigt werden.<br>Die OK-Taste ist nur sichtbar, wenn sie in der ak-<br>tuellen Situation benötigt wird.                 |
| NOK<br>SONNTAG<br>09:15 - 18:00<br>TAGESTIMER ±                                                                                                    | Werte ändern:<br>+ und – drücken, um eine Ziffer zu ändern,<br>mit den Pfeiltasten zwischen den Ziffern wechseln.                                                           |
| ▲         □X       KÖRPERLÜFTER         □X       GESICHTSLÜFTER         □M       GESICHTSBRAUNER         □X       KLIMA         KONFIGURATION MENÜ ± | Beispiel: Auswahlfelder markieren.<br>Mit den Pfeiltasten zwischen den Unterpunkten<br>wechseln.<br>Mit der Plus- oder Minustaste markieren oder Mar-<br>kierung entfernen. |

### 2.1.3 Voreinstellungen ansehen und ändern

#### Voreinstellung ändern

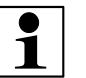

#### HINWEIS:

Zum Durchblättern oder Verändern von Werten sollten Sie die Taste nicht festhalten (scrollen), sondern mehrfach hintereinander berühren:

Der Wert verändert sich beim Drücken

- bis zu 5 Mal in Einzelschritten,
- zwischen 5 und 10 Mal in Fünferschritten,
- danach in Zehnerschritten.

#### Auf den Auslieferungszustand zurücksetzen

| Anzeige                                | Beschreibung                                                                                   |
|----------------------------------------|------------------------------------------------------------------------------------------------|
| ● BETRIEB →                            | Menü ,Betrieb' wählen und mit OK öffnen.                                                       |
| ACK ●<br>AKTIVIEREN<br>RESET           | START/STOP-Taste gedrückt halten, bis ,Aktivie-<br>ren' ,Reset' erscheint.<br>Taste + drücken. |
| NOK<br>GERÄT<br>ZURÜCKGESETZT<br>RESET | Alle Voreinstellungen wurden auf Werkseinstellung zurückgesetzt.                               |

### 2.1.4 Prestige- und Inspiration-Serie: Chipkarten

Die Einstellungen in den Voreinstellungsmenüs können auf Chipkarten gespeichert werden. Damit die Übertragung von Daten auf andere Geräte schnell und komfortabel möglich ist, gibt es vorkonfigurierte Chipkarten, auf denen nur bestimmte Einstellungen gespeichert werden.

PROFESSIONAL SET - UP CARD: Auf dieser Karte werden alle Einstellungen gespeichert; sie dient auch als Backup.

LED LIGHT SHOW: Auf dieser Karte werden die Einstellungen der Effektbeleuchtung gespeichert.

ECO TECH ENERGY SAVING: Auf dieser Karte werden die Einstellungen aus dem EcoTech-Menü gespeichert.

# 2.2 Übersicht Voreinstellungen

| Standardeinstellung                                                                                                    | Beschreibung                                                                                                    |
|----------------------------------------------------------------------------------------------------|----------------------------------------------------------------------------------------------------|
| Menü 01 BEDIENUNG                                                                                                    |                                                                                                    |
| ◆ BEDIENUNG →<br>□↓                                                                                                    | Einstellung des Control Center für den Benutzer: Tastentöne, Displayeinstellun-<br>gen, Auswahl der Funktionen, die im Benutzermenü angezeigt werden. |
| ►OK •<br>10<br>HELLIGKEIT DISPLAY ±                                                                                                    | Helligkeit des Displays: 0-10                                                                                                    |
| ►OK ◆<br>40<br>KONTRAST DISPLAY ±                                                                                                    | Kontrast des Displays: 30-50                                                                                                    |
| ADK ● A DK ● A DK ● <p< th=""><th>Auswahl des Tons: 1 (Piep) / 2 (Klick) / 3 (Laser)</th></p<> | Auswahl des Tons: 1 (Piep) / 2 (Klick) / 3 (Laser)                                                                                                    |
| ADK ● 25 VOLUME TASTENTÖNE ±                                                                                                    | Lautstärke der Tastentöne: 0-25                                                                                                    |
| AKTIVIERT<br>ZEIT ±                                                                                                    | Zeit: ein- oder ausschalten                                                                                                    |
| ►OK<br>0001<br>MASTER-CODE ±                                                                                                    | Den Master-Code ändern.                                                                                                    |

| Standardeinstellung                                                                                                    | Beschreibung                                                                                                    |
|----------------------------------------------------------------------------------------------------|----------------------------------------------------------------------------------------------------|
| AOK ◆<br>0001<br>NFC-KARTENKREIS ±                                                                                     | <b>Prestige- und Inspiration-Serie:</b><br>4-stellige alphanumerische PIN, die als Kennung auf die Karten geschrieben wird.<br>Studio- oder betreiberabhängig können so Kartenkreise festgelegt werden.                                                                                                    |
| ↑OK     ↓       □¥ KÖRPERLÜETER     □¥ GESICHTSLÜFTER       □M GESICHTSBRAUNER     □¥ KLIMA       KONFIGURATION MENÜ ± | Auswahl der Funktionen, die im Benutzermenü erscheinen (weitere Funktionen werden mit Pfeil nach rechts sichtbar).                                                                                                    |
| WILLKOMMEN<br>BEI<br>ERGOLINE                                                                                          | Begrüßungstext im Standby-Modus.<br>Maximale Textlänge: 3 Zeilen à 13 Zeichen                                                                                                    |
| Menü 02 BELEUCHTUNG                                                                                                    |                                                                                                    |
| <beleuchtung►<br>⊈</beleuchtung►<br>                                                                                   | Einstellen der Laufzeit und Farben der Effektbeleuchtung                                                                                                    |
| ERGOLINE<br>0101<br>Leo Farsprogrammet                                                                                 | Auswahl eines vorgegebenen oder selbst zusammengestellten Programms:<br>Ergoline 0-999 (keine eigene Farbauswahl)<br>Sonnenengel 1000-1999 (keine eigene Farbauswahl)<br>Nicht belegt 2000-2999 (keine eigene Farbauswahl)<br>Statisch 3000 (mit eigener Farbauswahl)<br>Eigen 3001-3999 (mit eigener Farbauswahl)<br>Karte 4000-4999 (keine eigene Farbauswahl) |
| AOK ◆<br><b>005</b><br>Farbauswahl ±                                                                                   | 01-90<br>Statisch erzwingen                                                                                                    |
| 100% ↓<br>100% Helligkeit ±                                                                                            | Helligkeit der LEDs: 100% / 80% / 60%                                                                                                    |
| OK<br>PERMANENT<br>LAUFZEIT ±                                                                                          | Permanent oder Angabe in Minuten                                                                                                    |
| AKTIVIERT<br>TAGESTIMER ±                                                                                              | Tagestimer aus- oder einschalten                                                                                                    |

#### Professional Setup Manager

| Standardeinstellung                                        | Beschreibung                                                                                                    |
|------------------------------------------------------------|----------------------------------------------------------------------------------------------------|
| MITTWOCH<br>09:15 - 18:00<br>TAGESTIMER ±                  | Für jeden Wochentag (von Montag bis Sonntag) kann festgelegt werden, von wann bis wann die Effektbeleuchtung eingeschaltet wird.                |
| Menü 03 ECO TECH                                           |                                                                                                    |
| ✓ ECO TECH →<br>↓                                          | In diesem Menü kann die Leistung von einigen Bauteilen verändert werden, um<br>den Energieverbrauch zu optimieren.                              |
| MOK ►<br>AKTIVIERT<br>ECO-MODUS                            | Ein- oder Ausschalten des Eco-Modus. Wenn der Eco-Modus aktiviert ist, kann die Leistung einiger Bauteile verändert werden.                     |
| ♠OK ◆ PERFORMANCE UV-LEISTUNG ±                            | PERFORMANCE/ECO<br>Bei der Auswahl ECO wird die Lampenleistung etwas gesenkt. Um die volle Lam-<br>penleistung zu erhalten, PERFORMANCE wählen. |
| MOK IVIERT                                                 | Klimagerät aus- oder einschalten.                                                                                                    |
| AKTIVIERT<br>Heizung ±                                     | Heizung ein- oder ausschalten.                                                                                                    |
| AOK ◆<br>AKTIVIERT<br>LÜFTUNG ±                            | Lüftung (Kopf- und Körperkühlung) ein- oder ausschalten.                                                                                        |
| ADK ◆<br>80%<br>BELEUCHTUNG ±                              | Die Helligkeit der Effektbeleuchtung kann in 3 Stufen eingestellt werden: 100%, 80%, 60%                                                        |
| Menü 04 GERÄTE INFOS                                       |                                                                                                    |
| GERÄTE                                                     | Technische Informationen über das Gerät, z.B. Bus-Adresse, Software-Version                                                                     |
| MOK         Image: ward ward ward ward ward ward ward ward | Informationen für den Kundendienst über die eingebauten Komponenten.                                                                            |

| Standardeinstellung                                                                                                    | Beschreibung                                                                                                    |
|----------------------------------------------------------------------------------------------------|----------------------------------------------------------------------------------------------------|
|                                                                                                    | Informationen für den Kundendienst über die eingebauten Komponenten.                                                                                                    |
| ← COPRO F8 1500467 003.00 1<br>ILLUMI FA 1507479 000.022<br>ILLUMI FA 1507517 000.029<br>ILLUMI FA 1507517 000.029<br>ILLUMI FA 1507479 000.022<br>GERÄTEINFORMATION | Informationen für den Kundendienst über die eingebauten Komponenten.                                                                                                    |
|                                                                                                    | Informationen für den Kundendienst über die eingebauten Komponenten.                                                                                                    |
| M□K     N       de     DEUTSCH       1507924     UERSION: 000.26       GERÄTEINFORMATION                                                                             | Informationen für den Kundendienst über die eingebauten Komponenten.                                                                                                    |
| Menü 05 BETRIEBSSTUNDEN                                                                                                    |                                                                                                    |
| BETRIEBS-<br>STUNDEN                                                                                                    | In diesem Menü können die Betriebsstunden aller wartungsrelevanten Bauteile abgerufen und zurückgesetzt werden.                                                                                           |
| GESAMT<br>OOOO:OO:OO<br>Betrieesstunden ±                                                                                                    | Gesamtbetriebsstunden des Geräts.                                                                                                    |
| AOK<br>NIEDERDRUCK<br>0015:01:11<br>BETRIEBSSTUNDEN ±                                                                                                    | Betriebsstunden der Niederdrucklampen.<br>Reset erfolgt automatisch, wenn der Lampensatz und die zugehörige Chipkarte<br>getauscht werden.                                                                |
| ADK ↓<br>LAMPEN TYP-A<br><b>0015:01:11</b><br>BETRIEBSSTUNDEN ±                                                                                                    | Betriebsstunden der Niederdrucklampen Typ-A<br>(nur bei Geräten mit 2 Lampentypen, z.B. Sonnenengel).<br>Reset erfolgt automatisch, wenn der Lampensatz und die zugehörige Chipkarte<br>getauscht werden. |
| AOK ↓<br>LAMPEN TYP-B<br>0015:01:11<br>BETRIEBSSTUNDEN ±                                                                                                    | Betriebsstunden der Niederdrucklampen Typ-B<br>(nur bei Geräten mit 2 Lampentypen, z.B. Sonnenengel).<br>Reset erfolgt automatisch, wenn der Lampensatz und die zugehörige Chipkarte<br>getauscht werden. |
| LAMPEN TYP-C<br>0000:00:00<br>BETRIEBSSTUNDEN ±                                                                                                    | Betriebsstunden der Niederdrucklampen Typ-C<br>(nur bei Kombi-Geräten mit Collagen-Lampen).<br>Reset erfolgt automatisch, wenn der Lampensatz und die zugehörige Chipkarte<br>getauscht werden.           |

| Standardeinstellung                                   | Beschreibung                                                  |
|-------------------------------------------------------|---------------------------------------------------------------|
| CESICHT<br>GESICHT<br>0500:00:00<br>BETRIEBSSTUNDEN ± | Restlaufzeit der Hochdrucklampen im Gesichtsbräuner           |
| AOK<br>SCHULTER<br>0500:00:00<br>BETRIEBSSTUNDEN ±    | Restlaufzeit der Hochdrucklampen im Schulterbräuner           |
| <pre> FILTER 0050:00:00 BETRIEBSSTUNDEN ± </pre>      | Restlaufzeit der Filter im Oberteil und in der Frontblende.   |
| AOK<br>KLIMA<br>0000:00:00<br>BETRIEBSSTUNDEN ±       | Betriebsstunden des Klimageräts und der Filter im Klimagerät. |
| AQUA FRESH<br><b>0005:29:24</b><br>BETRIEBSSTUNDEN ±  | Betriebsstunden der AQUA-SYSTEM-Funktion                      |
| Menü 06 Zeit                                          |                                                               |
| < ZEIT ►<br>□                                         | Uhrzeit- und Datumseinstellungen                              |
| 13:34:19<br>2EIT ±                                    | Einstellen der Uhrzeit                                        |
| ОК ◆ МО 14.10.13 DATUM ±                              | Einstellen des Datums                                         |
| AKTIVIERT<br>24h ±                                    | 24 Stundenanzeige ein- oder ausschalten.                      |

| Standardeinstellung                              | Beschreibung                                                                                        |
|--------------------------------------------------|----------------------------------------------------------------------------------------------------|
| Menü 07 KLIMA / LÜFTUNG                          |                                                                                                    |
| KLIMA&<br>↓LÜFTUNG<br>↓                          | Grenztemperaturen für die Schaltung von Klimagerät und Heizung                                      |
| AKTIVIERT<br>KLIMA ±                             | Ein- oder Ausschalten des Klimageräts.                                                              |
| AKTIVIERT<br>HEIZUNG ±                           | Ein- oder Auschalten der Heizung.                                                                   |
| MAXIMALE TEMPERATUR<br><b>30°C</b><br>Heizung ±  | Nur bei Geräten mit Climatronic: Höchste Temperatur, die der Benutzer am Gerät einstellen an.       |
| MINIMALE TEMPERATUR  18°C HEIZUNG ±              | Nur bei Geräten mit Climatronic: Niedrigste Temperatur, die der Benutzer am Gerät einstellen kann.  |
| START TEMPERATUR<br>20°C<br>HEIZUNG ±            | Bei der hier angegebenen oder einer niedrigeren Temperatur der Ansaugluft star-<br>tet die Heizung. |
| CK<br>GRENZTEMPERATUR<br>15°C<br>KLIMA ±         | Untere Temperaturgrenze des Klimageräts                                                             |
| NOK SOLLWERT<br>20°C<br>RAUMTEMPERATUR ±         | Sollwert der Raumtemperatur (nur bei Abluftsystemen mit Warmluftrückführung)                        |
|                                                  | Aktivieren oder Abschalten der Warmluftrückführung                                                  |
| ★OK CELSIUS TEMPERATURANZEIGE±                   | Wechsel zwischen °Celsius und °Fahrenheit                                                           |
| OK ↓<br><b>03 MINUTEN</b><br>LÜFTERNACHLAUFZEIT± | Nachlaufzeit des Gerätelüfters                                                                      |

| Standardeinstellung                                   | Beschreibung                                                                                                    |
|-------------------------------------------------------|----------------------------------------------------------------------------------------------------|
| AKTIVIERT<br>LÜFTUNG ±                                | Ein- und Ausschalten der Lüftung (wenn der ECO-MODUS aktiviert ist)                                                                                                    |
| AKTIVIERT<br>WINTERBETRIEB ±                          | Winterbetrieb ein- oder ausschalten; diese Einstellung optimiert den Energiever-<br>brauch des Gerätes.<br>OFF = Sommer-Mode: Bei Raumtemperaturen über 25 °C wird die Mindesttem-<br>peratur der Körperkühlung um 5 °C erhöht. |
| Menü 08 AROMA / AQUA SYSTEM                           |                                                                                                    |
| AQUA FRESH<br>AROMA<br>V                              | Wartung des AQUA / AROMA SYSTEMS                                                                                                    |
| ↑OK ↓<br>TESTMODUS<br>AUS<br>FÜLLMODUS<br>ENTLÜFTEN ± | Entlüften nach Einbau oder Wechsel des Kanisters.<br>Testmodus: Funktionstest nach dem Entlüften<br>Aus: Für den Kundendienst<br>Füllmodus: Zum Entlüften.                                                                      |
| ADK ◆<br>050<br>AUSSTOSSMENGE ±                       | Fördermengenleistungsregelung (Pumpe AQUA SYSTEM); Angaben in %                                                                                                    |
| AKTIVIERT<br>KABINENDUFT ±                            | Aktivierung/Deaktivierung der Kabinenbeduftung                                                                                                    |

#### Menü 09 SENSOR / UV-PROGRAMME

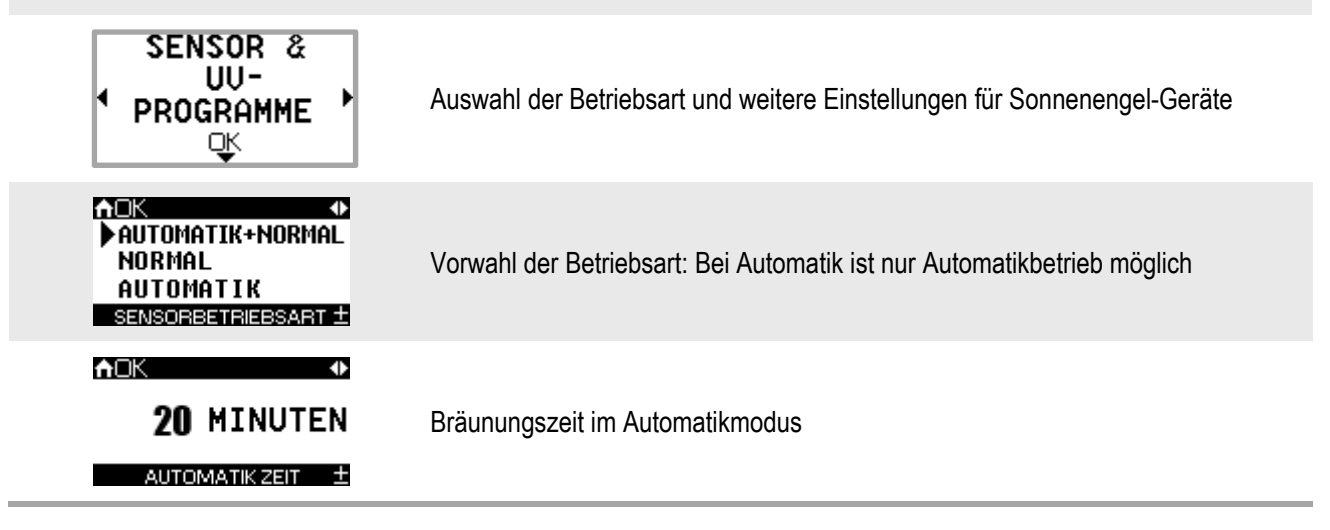

| Standardeinstellung                                                                    | Beschreibung                                                                                                    |
|----------------------------------------------------------------------------------------|----------------------------------------------------------------------------------------------------|
| ADK ◆<br><b>180</b> SEKUNDEN<br>AUTOMATIKAKTIV ZEIT ±                                  | Wirkt im Automatikmodus: Zeit nach der erfolgreichen Messung, nach der das<br>Bräunungsgerät automatisch startet.<br>Tatsächlicher Wert = voreingestellter Wert x 2                          |
| MOK<br>STYLING SUNSHINE<br>VITAMIN D SUNSHINE<br>►KEINE VORAUSWAHL<br>PROGRAMMAUSWAHL± | Vorauswahl des Bräunungsprogramms, das standardmäßig eingestellt ist.                                                                                                    |
| Menü 10 BETRIEB                                                                        |                                                                                                    |
| ■ BETRIEB →<br>□ ↓                                                                     | Verschiedene Einstellungen für den Betrieb des Geräts                                                                                                    |
| AKTIVIERT<br>TÜRKONTAKT ±                                                              | Meldung bei nicht verschlossener Kabinentür:<br>Aktiviert: Der Türkontakt aktiviert die Kabinenbeduftung (bei Geräten mit AQUA<br>SYSTEM) und gibt das Freigabesignal für den Bräunungsstart |
| AKTIVIERT<br>REINIGUNGSQUITTUNG ±                                                      | Aktiviert: Die Reinigung muss quittiert werden.                                                                                                    |
| OK<br><b>30</b> MINUTEN<br>NOTABSCHALTZEIT ±                                           | Wenn 30 Minuten überschritten werden, schaltet das Gerät ab (Not-Aus).                                                                                                    |
| ThOK ↓<br>The AKTIVIEREN<br>RESET                                                      | Gerät auf die Werkseinstellungen zurücksetzen.                                                                                                    |
|                                                                                        | A⊡K<br>GERÄT<br>ZURÜCKGESETZT<br>RESET                                                                                                    |

| Standardeinstellung                                                                                         | Beschreibung                                           |
|----------------------------------------------------------------------------------------------------|--------------------------------------------------------|
| Menü 11 SOUND                                                                                               |                                                        |
| SOUND →<br>□ <sup>K</sup>                                                                                   |                                                        |
| AKTIVIERT                                                                                                   | Aktivierung/Deaktivierung des Voice Guides             |
|                                                                                                    | Auswahl der Audioquellen                               |
|                                                                                                    | Festlegung der Standard-Audioquelle im Standby-Betrieb |
|                                                                                                    | Festlegung der Standard-Audioquelle beim Start         |
|                                                                                                    | Ermöglicht Quellendirektwahl                           |
| MOK U<br>MAXIMALI GERÄT GERÄT KOPF-<br>BEREICH EIN AUS HÖRER<br>060 060 060 060<br>A<br>LAUTSTÄRKE PROZENT± | Lautstärke des Audio-Systems beim Start (in Prozent)   |
| ACK ✓<br>AKTIVIEREN<br>GRUNDPEGEL ±                                                                         | Einstellung der maximalen Lautstärke                   |
| nok ◆<br>050<br>bass ±                                                                                      | Basseinstellung                                        |
| AOK ◆<br>050<br>HÖHEN ±                                                                                     | Höheneinstellung                                       |
| ADK ◆ 16 ANZAHL STUDIOKANÄLE ±                                                                              | Anzahl der verfügbaren Studiokanäle                    |

| Standardeinstellung             | Beschreibung                                                                                                    |
|---------------------------------|----------------------------------------------------------------------------------------------------|
| AKTIVIERT<br>ZUFALLSGENERATOR ± | Nur SD-Karte<br>Wenn aktiviert: Startet beim Bräunungsstart den Zufallsgenerator für die Auswahl<br>der Musiktitel |
| AUTO VOLUME ±                   | Basislautstärke bei automatischer Lautstärkenregelung                                                              |

#### Prestige- und Inspiration-Serie: Menü 12 DATEN ÜBERTRAGEN DATEN Auswahl, wenn Daten auf die Servicekarten (PROFESSIONAL SET - UP CARD, ÜBERTRAGEN LED LIGHT SHOW & ECO TECH ENERGY SAVING) übertragen werden sollen. ΟĶ nOK DATEN ANFRAGE Meldung kurz: Infomeldung. BITTE WARTEN Meldung dauernd: Bitte rufen Sie den Service an. NFC-SENDER AKTIV ntoK ÜBERTRAGE Meldung während einer Übertragung (Beispiel). LED LIGHT SHOW NFC-SENDER AKTIV DATEN Meldung, wenn die Daten erfolgreich übertragen wurden (Beispiel). ÜBERTRAGEN FALSCHE Meldung, wenn eine falsche Karte verwendet wird oder wenn eine Karte aus ei-KARTE nen anderen NFC-Card Nummernkreis verwendet wird.

# 3 Index

### Α

| Anwendungsart wählen | 10 |
|----------------------|----|
| Auslieferungszustand | 14 |

### В

| Beauty Angel, Balance, |   |
|------------------------|---|
| zusätzliche Funktionen | 9 |
| Benutzereinstellungen  | 6 |

### С

| Chipkarte,               |   |
|--------------------------|---|
| Einstellungen laden8     | į |
| Chipkarte,               |   |
| Einstellungen speichern7 | ' |
| Chipkarten15             | , |
| Control Center4          | • |
|                          |   |

### Η

| Hörschäden4 |
|-------------|
|-------------|

### Κ

| Kundendienst2 | , |
|---------------|---|
|               | • |

### Μ

### Ν

| NFC-Punkt               | 4 |
|-------------------------|---|
| NFC-Status, Farbkennung | 7 |

### S

### U

Übersicht Control Center ......4

### ۷

| Voreinstellungen | 12 |
|------------------|----|
| Ändern           | 14 |
| Ansehen          | 14 |
| Übersicht        | 15 |

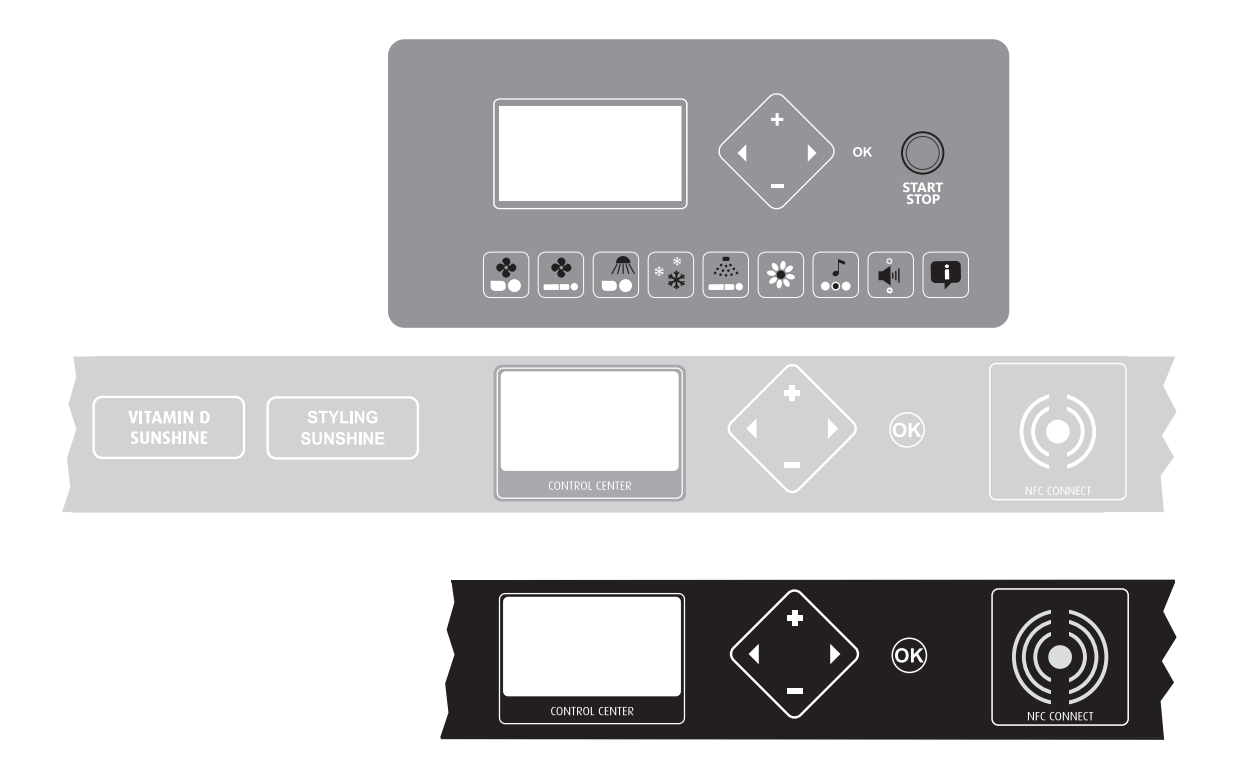

# **User Manual**

Control Center NFC-Connect Professional Setup Manager

1013630-01 / en / 11.2014

# Legal notice

| Manufacturer:                           | JK-Products GmbH                                                                                                    |
|-----------------------------------------|----------------------------------------------------------------------------------------------------|
|                                         | Rottbitzer Straße 69<br>53604 Bad Honnef (Rottbitze)<br>GERMANY                                                                                                    |
|                                         | Tel: +49 (0) 22 24 / 818-140                                                                                                    |
|                                         | Fax: +49 (0) 22 24 / 818-166                                                                                                    |
| Customer service /<br>Technical service | JK-International GmbH,<br>JK-Global Service Division                                                                                                    |
| (Spare part orders<br>for components):  | Köhlershohner Straße<br>53578 Windhagen<br>GERMANY                                                                                                    |
|                                         | Tel: +49 (0) 22 24 / 818-861                                                                                                    |
|                                         | Fax: +49 (0) 22 24 / 818-205                                                                                                    |
|                                         | E-mail: service@jk-globalservice.de                                                                                                    |
|                                         |                                                                                                    |
| Spare part orders for<br>consumables:   | JK-International GmbH,<br>JK Light Division                                                                                                    |
| Spare part orders for consumables:      | JK-International GmbH,<br>JK Light Division<br>Köhlershohner Straße<br>53578 Windhagen<br>GERMANY                                                                                             |
| Spare part orders for<br>consumables:   | JK-International GmbH,<br>JK Light Division<br>Köhlershohner Straße<br>53578 Windhagen<br>GERMANY<br>Tel: +49 (0) 22 24 / 818-600                                                             |
| Spare part orders for<br>consumables:   | JK-International GmbH,<br>JK Light Division<br>Köhlershohner Straße<br>53578 Windhagen<br>GERMANY<br>Tel: +49 (0) 22 24 / 818-600<br>Fax: +49 (0) 22 24 / 818-615                             |
| Spare part orders for<br>consumables:   | JK-International GmbH,<br>JK Light Division<br>Köhlershohner Straße<br>53578 Windhagen<br>GERMANY<br>Tel: +49 (0) 22 24 / 818-600<br>Fax: +49 (0) 22 24 / 818-615<br>E-mail: info@jk-licht.de |

#### DANGER!

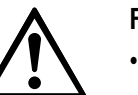

Failure to observe these operating instructions:

- may result in serious injury and death,
- can result in damage to the device and to the environment.
- Read these instructions carefully before putting this tanning device into operation.
- Please observe the instructions and the code of conduct required to operate the device safely.
- Make the operating instructions and additional information from the manufacturer available to the personnel at their workplace.

#### Copyright

The copyright remains with JK-Holding GmbH.

The contents may not be partially or completely duplicated, distributed or utilized for competition purposes without authorization or disclosed to other parties.

The right to make technical changes in regard to the figures and information contained in these operating instructions is reserved!

# Table of contents

| 4<br>5<br>6 |
|-------------|
| 4<br>5<br>6 |
| 5<br>6      |
| 6           |
|             |
| 7           |
| 8           |
| 9           |
| 9           |
| 10          |
| 10          |
| 11          |
| 12          |
| 12          |
| 12          |
| 13          |
| 14          |
| 15          |
| 16          |
| 26          |
|             |

We continuously work on improving our products in order to be in line with your requirements.

Please visit our website and download the latest user manual.

www.jk-globalservice.de

# 1 Control

## 1.1 User safety information

|             | DANGER!                                                                              |
|-------------|--------------------------------------------------------------------------------------|
| $\triangle$ | Danger of hearing damage!<br>Using earphones or headphones at high volume can result |
|             | <ul> <li>Do not set the volume too high.</li> </ul>                                  |

Observe the warning notices in the operating instructions for the device, in particular the contraindications.

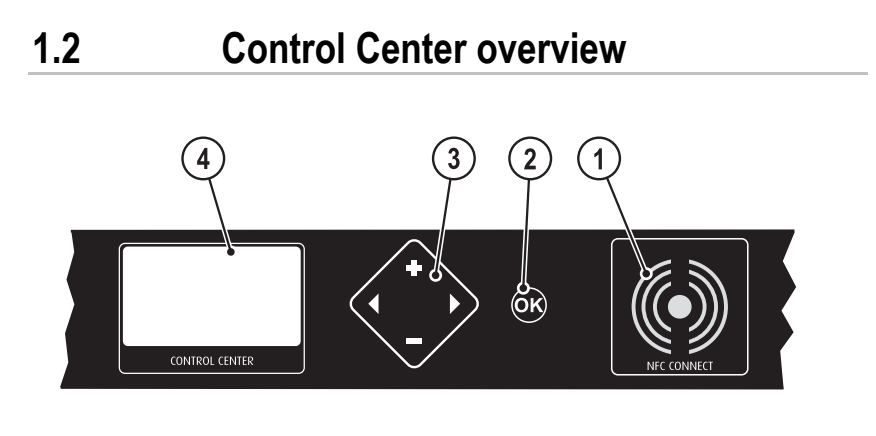

14876 / 1

- 1. NFC point (not on all devices)
- 2. OK button (not always visible)
- 3. Navigation unit
- 4. Display

Sun Angel devices possess additional buttons, see page 10.

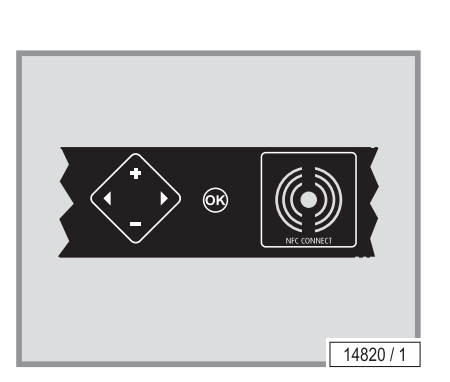

#### 1.2.1 Navigation

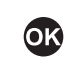

#### Confirm selection.

This button's availability is displayed in the Control Center, depending on the function that has been selected.

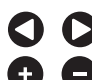

### Select device function

• E Functions or settings can be activated, deactivated or changed.

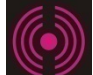

#### Prestige- and Inspiration serie:

NFC point

Data exchange via contactless near-field communication individual settings can be stored on a chipcard and loaded during the next session.

### 1.3 User settings overview

All of the device's available functions can be pre-set in the Control Center. The fine adjustment is carried out during the application using the control panel on the inside of the device.

The user settings can be saved to a special customer card so that they do not have to be set again during the next application.

The stored data can be transferred to other devices with similar setting options.

The START/STOP button is only available on the control panel on the inside of the device.

| Function                         | Pictogram selection /<br>key sequence   | Description /<br>display                                                        |
|----------------------------------|-----------------------------------------|---------------------------------------------------------------------------------|
| Body fan                         | HIGH<br>AUTO<br>LOW                     | Pre-select low or high cooling or set to automatic.                             |
| Face fan                         | HIGH<br>AUTO<br>LOW                     | Pre-select low or high cooling or set to automatic.                             |
| Facial tanner                    | MAX<br>MED<br>OFF                       | Select maximum or medium power or switch off.                                   |
| Climatronic/<br>Air conditioning |                                         | Pre-select low or high temper-<br>ature or set to automatic.                    |
| AROMA                            | ON<br>OFF                               | Switch AROMA on or off                                                          |
| AQUA SYSTEM                      | BOTH<br>BODY<br>FACE<br>OFF             | Switch the AQUA SYSTEM body and head nozzles on or off together or individually |
| Shoulder tanner                  |                                         | Switch the shoulder tanner on or off                                            |
| Voice Guide                      | DN<br>OFF                               | Switch the Voice Guide on or off                                                |
| Volume                           | HIGH<br>HIGH<br>AUTO<br>LOW             | Basic volume setting: Loud, quiet or automatic.                                 |
| Audio system                     | ► O O O O O O O O O O O O O O O O O O O | Select the audio system or switch off                                           |

| Function             | Pictogram selection /<br>key sequence                       | Description /<br>display                                                                                |
|----------------------|-------------------------------------------------------------|----------------------------------------------------------------------------------------------------|
| Prestige- and Inspir | ation serie:                                                |                                                                                                    |
| Transfer data        | TO SAVE HOLD<br>DATA CARRIER<br>CLOSE TO THE<br>TRANSMITTER | Hold the customer card close<br>to the NFC point (maximum<br>distance 3 cm) to transfer the<br>settings |
| Data transfer        | DATA<br>TRANSFERRED                                         |                                                                                                    |
| Welcome              | WELCOME                                                     | Welcome text in standby mode                                                                            |

### 1.3.1 Prestige- and Inspiration serie: Saving the settings to a chipcard (tag)

TO SAVE HOLD DATA CARRIER CLOSE TO THE TRANSMITTER After setting all of the functions, the next time  $\blacktriangleright$  is pressed the display shows the message *To save hold data carrier close to the transmitter*.

 Hold the customer card close to the NFC point. The settings are automatically saved to the card.

#### NFC status

The data transfer is indicated by colours.

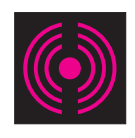

The NFC point flashes pulsating:

Ready for use / Standby

During the fan run-on, the NFC point flashes in transmit mode:

The settings can be transferred to a data carrier.

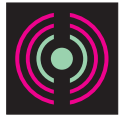

The centre point of the NFC point is green: Settings have been successfully transferred from the data carrier to the solarium.

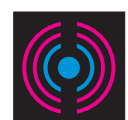

The centre point of the NFC point is blue: Settings have been successfully transferred to the data carrier.

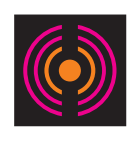

The centre point of the NFC point is orange:

- a) Transmission error
- Hold the card in front of the point again and wait a little longer.
- b) The data carrier is empty.

After tanning, the settings can be saved to the data carrier.

### 1.3.2 Prestige- and Inspiration serie: Loading settings from a chipcard

The settings saved on the customer card or service card (PROFESSIONAL SET-UP CARD, LED LIGHT SHOW & ECO TECH ENERGY SAVING) can be read by all devices equipped with Control Center and the corresponding setting options. With one restriction: The studio operator has the option of providing issued cards with a unique identification so that they can only be used in his studios.

| Function                     | Action  | Description /<br>display                                                                               |
|------------------------------|---------|----------------------------------------------------------------------------------------------------|
| Read data                    | ()<br>S | Hold the customer card<br>close to the NFC point<br>(maximum distance 3 cm).                           |
| DATA<br>RECEIVED             |         | The device shows whether<br>the data transfer has suc-<br>ceeded or failed.                            |
| NO DATA                      |         | The customer card does not<br>contain any data or the card<br>is invalid (incorrect NFC<br>card group) |
| TRANSFER<br>LIGHTING         |         | Message that data are transferred at the moment.                                                       |
| CURRENTLY<br>NOT<br>POSSIBLE |         | The device is not in Standby mode.                                                                     |

# 1.4 Additional Beauty Angel SUN 700 and Balance 770 SELECT functions

The Voice Guide on Beauty Angel devices will guide you through the individual steps for the use of the sensor.

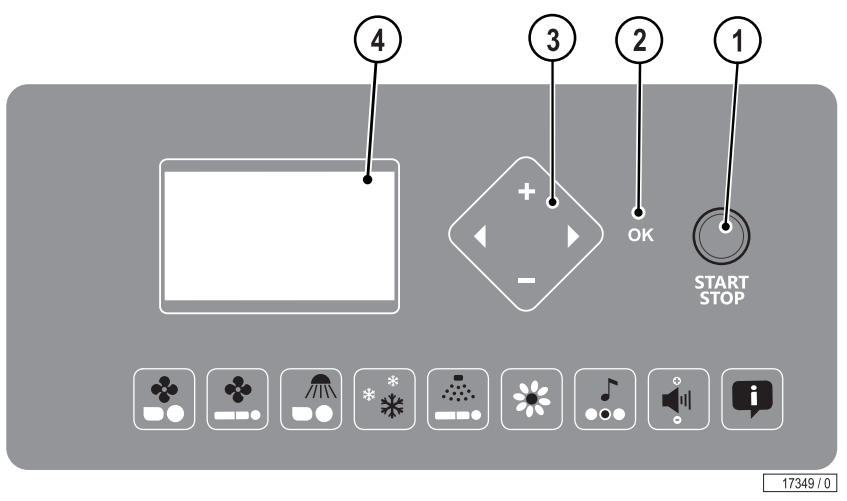

- 1. START/STOP button
- 2. OK button
- 3. Navigation unit
- 4. Display Functions ...

### 1.4.1 Selection of the application

Before the session begins, the desired application type must be selected. There are 3 possible selections:

- PURE BEAUTY: Only the Beauty Light lamps are switched on. The sensor is not used for this application.
- BEAUTY & SUN: Beauty Light lamps and UV lamps are switched on. The proportion of UV radiation is up to 30 %. The sensor is used for this application.
- SUN & BEAUTY: Beauty Light lamps and UV lamps are switched on. The proportion of the UV radiation is higher than the proportion of the Beauty Light lamps, depending on the skin type and base tan. The sensor is used for this application.
- Press the button for the desired type of application.

If the sensor is not used the device will be operated using the legally prescribed minimum power of the UV lamps.

| PURE BEAUTY & SUN SUN & BEAUTY |
|--------------------------------|
| 17350 / 0                      |

### 1.5 Additional Sun Angel functions

Sun Angel tanning units display the individual steps for the use of the sensor in the Control Center. The application type selection is now part of the expanded controls of the Control Center.

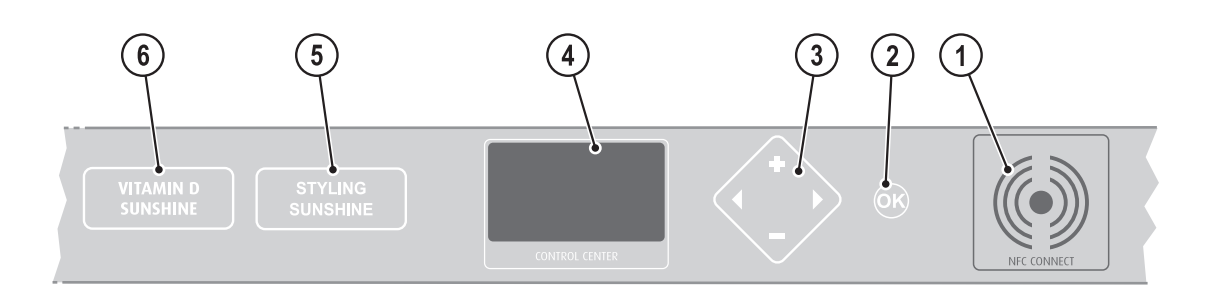

14919 / 1

- 1. NFC point
- 2. OK button (not always visible)
- 3. Navigation unit
- 4. Display
- 5. Application type: STYLING SUNSHINE
- 6. Application type: VITAMIN D SUNSHINE

### 1.5.1 Selecting the application type

Before the session begins, the desired application type must be selected. There are 2 possible selections:

- VITAMIN-D SUNSHINE: Only the UV-B lamps are switched on.
- STYLING SUNSHINE: UV-A lamps and UV-B lamps are switched on.
- Press the button for the desired application type.

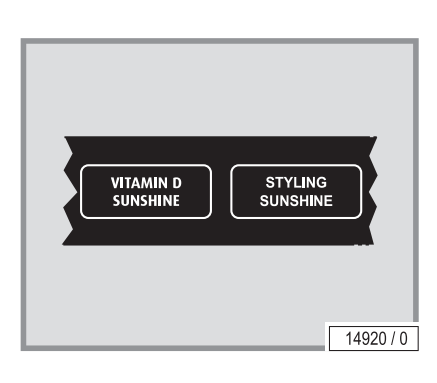

### 1.5.2 Measurement (automatic mode)

If the sensor is not used the device will be operated using the legally prescribed minimum power of the UV lamps (see the function description in the device's operating instructions). The device's operating instructions also contain a detailed description of the sensor display.

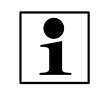

#### NOTICE:

The blood flow of the skin has an effect on the measurement result. As a result, your physical condition on the day, sporting activities or extreme ambient temperatures can result in different measurement results.

|         | Display                                                                | Description                                                                                                    |
|---------|------------------------------------------------------------------------|----------------------------------------------------------------------------------------------------|
| 1       | NFC-MEDIUM                                                             | Sun Angel devices are also capable of reading a customer card or the application type can be selected manually as described above.                                                                                         |
|         | TAKE SENSOR<br>FROM<br>ITS HOLDER                                      | After selecting the application type the sensor must be removed from the station in automatic mode.                                                                                                    |
| 14340/0 | 1.<br>Measurement<br>Forehead                                          | Hold the sensor to your forehead (not in the centre),<br>press and wait for the signal tone. The measure-<br>ment must be repeated if a corresponding message<br>is displayed.                                             |
|         | 2.<br>Measurement<br>Body                                              | Place the sensor on the lightest place on the body,<br>for example on the inside of the upper arm, and<br>press. Wait for the signal tone. The measurement<br>must be repeated if a corresponding message is<br>displayed. |
| 14341/0 | SENSOR<br>RETURN TO<br>STATION                                         |                                                                                                    |
|         | MEASUREMENTD OK<br>COMFORT<br>SELECTION<br>OR ENTER THE<br>TANNING BED | Now you can pre-set all of the device functions, see<br>page 6 onward. These settings can be saved to a<br>customer card.<br><b>Note:</b> The measurement results are not saved to<br>the customer card.                   |
|         | MEASUREMENTDOK<br>COMFORT DOK<br>TANNING BED<br>READY TO OPERATE       | The application can start.                                                                                                    |

#### Measurement failed 4x

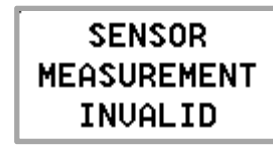

If a measurement fails 4x then the device will operate at the minimum legally required power setting.

#### Start: see the operating instructions for the device.

# 2 Professional Setup Manager

In the Professional Setup Manager operating states can be called up and presettings entered.

2.1 General instructions

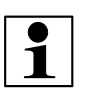

#### NOTICE:

- Presetting mode can only be called up when tanning is not taking place.
- 8 seconds after the last button was pressed, the device changes automatically into standby mode and the currently set values are saved.

### 2.1.1 Opening the Professional Setup Manager (Presetting mode)

To open the Professional Setup Manager press 

 for approximately 3 seconds.

In delivery condition you immediately access the presettings.

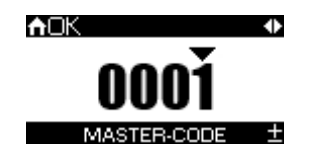

14820 / 1

#### If a master code has been set:

- Enter the master code.

#### Prestige- and Inspiration serie:

Alternatively, you can call up the presettings with the PROFESSIONAL SET - UP CARD:

Hold the PROFESSIONAL SET - UP CARD close to the NFC point.

#### Control

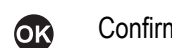

#### Confirm selection.

This button's availability is displayed in the multi-function panel, depending on the function that has been selected.

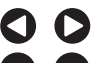

#### Select device function

Functions or settings can be activated, deactivated or changed.

#### Prestige- and Inspiration serie:

NFC CONNECT

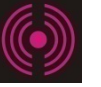

Data exchange via contactless near-field communication - individual settings can be stored on a chipcard and/or transferred to the device.

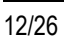

### 2.1.2 Master code

The master code allows you to access all of the presettings.

If you know the current master code, you can specify a new code at any time. If you have forgotten the code, please contact customer service.

#### Code upon delivery (factory default)

Master code: 0001 (no entry necessary)

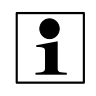

#### NOTICE:

We recommend that you set a new master code when starting up the device for the first time in order to prevent unauthorized access to the presetting mode.

Please make a note of the code for customer service.

#### Changing the code

- In the Professional Setup Manager please select the '01 Control' menu.
- Continue pressing the right arrow until the master code display appears.

| Display: | Change master code:                                                              |
|----------|----------------------------------------------------------------------------------|
| AOK      | Change the current digits using + or                                             |
|          | Use the arrow keys to select the next digit.                                     |
|          | Press the right arrow once the desired code has been set. The set code is saved. |

| Display:                                                                                                    | Action:                                                                                                    |
|----------------------------------------------------------------------------------------------------|----------------------------------------------------------------------------------------------------|
| PROFESSIONAL<br>SETUP →<br>MANAGER                                                                                                    | Use the arrow keys to access the previous or fol-<br>lowing main menu.                                                                                         |
|                                                                                                    | In some cases, a selection must be confirmed with OK.<br>The OK button is only visible if it is required in the current situation.                             |
| ADK ↓<br>0001<br>MASTER-CODE ±                                                                                                    | Changing values:<br>Press + and - to change a digit, use the<br>arrow keys to change between digits.                                                           |
| Image: Construction     Image: Construction       Image: Construction     Image: Construction       Image: Construction     Image: Construction       Construction     ± | Example: Highlight a selection field.<br>Use the arrow keys to move between the sub-<br>items.<br>Use the plus or minus button to select or deselect<br>items. |

### 2.1.3 Viewing and changing presettings

#### Changing a presetting

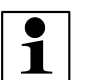

#### NOTICE:

To scroll through the pages or change any settings, do not hold down the button (scroll). Instead, touch the button several times sequentially:

The value changes when the button is pressed

- up to 5 times in individual steps,
- between 5 and 10 times in steps of five,
- and then in steps of 10.

#### Resetting to the delivery condition

| Display                       | Description                                                                                       |
|-------------------------------|---------------------------------------------------------------------------------------------------|
| OPERATION →<br>OF             | Select the 'Operation' menu and open with OK.                                                     |
| AOK ◆                         | Press and hold the START/STOP button until<br>'Activate', 'Reset' appears.<br>Press the + button. |
| TANNING BED<br>RESET<br>RESET | All presettings are reset to their factory default values.                                        |

### 2.1.4 Prestige- and Inspiration serie: Chipcards

The settings in the presetting menus can be saved to chipcards. Preconfigured chipcards are available on which only specific settings can be saved. This allows for quick and convenient data transfer to other devices. PROFESSIONAL SET-UP CARD:

All settings are saved on this card; it also serves as a backup. LED LIGHT SHOW:

The accent lighting settings are saved on this card.

ECO TECH ENERGY SAVING:

The settings from the EcoTech menu are saved on this card.

# 2.2 Presettings overview

| Default setting                        | Description                                                                                                    |
|----------------------------------------|----------------------------------------------------------------------------------------------------|
| Menu 01 CONTROL                        |                                                                                                    |
| CONTROL ►<br>QK                        | Control Center settings for the user: Key tones, display settings, selection of the functions displayed on the user menu.                                                          |
| ADK  10 BRIGHTNESS DISPLAY ±           | Display brightness: 0-10                                                                                                    |
| AOK ↓<br>40<br>CONTRAST DISPLAY ±      | Display contrast: 30-50                                                                                                    |
| nok ◆<br>2<br>key sounds ±             | Tone selection: 1 (beep) / 2 (click) / 3 (laser)                                                                                                    |
| ►OK ◆<br>25<br>VOLUME KEY SOUNDS ±     | Key tone volume: 0-25                                                                                                    |
| ACTIUATED<br>TIME ±                    | Time: on or off                                                                                                    |
| OK ●<br>OOOÍ<br>MASTER-CODE ±          | Change the master code.                                                                                                    |
| ►OK<br><b>0001</b><br>NFC-CARD-GROUP ± | <b>Prestige- and Inspiration serie:</b><br>The 4-digit alphanumeric PIN which is written to the cards as identification. This enables studios and operators to define card groups. |
| CONFIGURE MENU ↓                       | Selection of the functions displayed in the user menu (additional functions are displayed using the right arrow).                                                                  |
| WELCOME                                | Welcome text in standby mode.<br>Maximum text length: 3 lines each with 13 characters                                                                                              |

#### Professional Setup Manager

| Default setting                                 | Description                                                                                                    |
|-------------------------------------------------|----------------------------------------------------------------------------------------------------|
| Menu 02 LIGHTING                                |                                                                                                    |
| ↓ LIGHTING ↓<br>@                               | Set the duration and colours of the accent lighting                                                                                                    |
| ERGOLINE                                        | Select a preset or custom designed programme:<br>Ergoline 0-999 (no customized colour selection)<br>Sun Angel 1000-1999 (no customized colour selection)<br>Not assigned 2000-2999 (no customized colour selection)<br>Static 3000 (with customized colour selection)<br>Own 3001 (with customized colour selection)<br>Card 4000-4999 (no customized colour selection) |
| ►OK ◆<br>005<br>COLOR SELECTION ±               | 01-90<br>Force static                                                                                                    |
| ADK  100% BRIGHTNESS ±                          | LED brightness: 100% / 80% / 60%                                                                                                    |
| OK ●<br>PERMANENT<br>RUNTIME ±                  | Permanent or time in minutes                                                                                                    |
| ACTIVATED<br>DAILYTIMER ±                       | Switch day timer on or off                                                                                                    |
| MOK<br>SUNDAY<br>09:15 - 18:00<br>DAILY TIMER ± | The time from when to when the accent lighting is switched on can be defined for each day of the week (Monday to Sunday).                                                                                                    |

Menu 03 ECO TECH

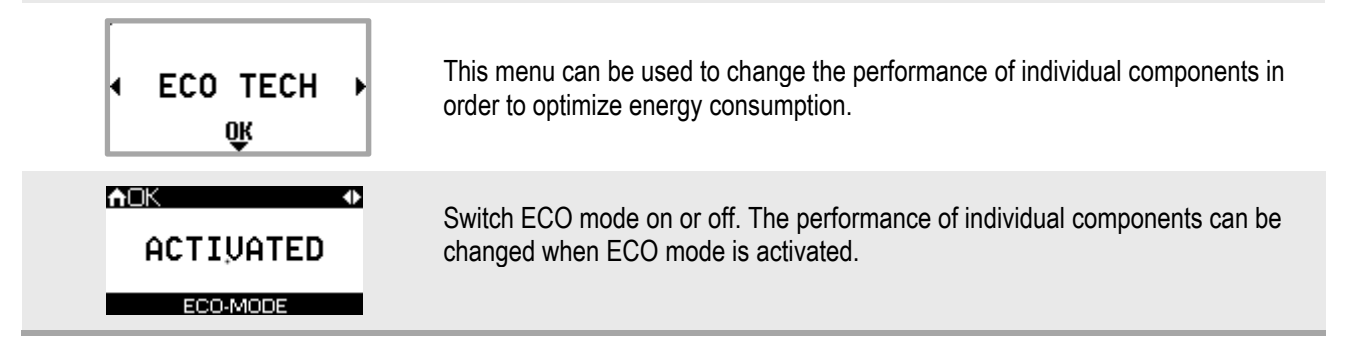

| Default setting                                | Description                                                                                                    |
|------------------------------------------------|----------------------------------------------------------------------------------------------------|
| ←OK     ✓     PERFORMANCE     UV-PERFORMANCE ± | PERFORMANCE/ECO<br>When ECO mode is selected the lamp output is decreased slightly. Select PER-<br>FORMANCE to utilize the full lamp output. |
| ACTIVATED<br>AR-condition ±                    | Switch air conditioning on or off.                                                                                                    |
| ACTIVATED<br>HEATING ±                         | Switch heating on or off.                                                                                                    |
| ACTIVATED<br>VENTILATION ±                     | Switch ventilation (head and body cooling) on or off.                                                                                        |
| ★OK  80% LIGHTING ±                            | There are 3 settings for the accent lighting brightness: 100%, 80%, 60%                                                                      |

| Menu 04 DEVICE INFORMATION                                                                                                    |                                                                                |
|----------------------------------------------------------------------------------------------------|--------------------------------------------------------------------------------|
| TANNING BED<br>∢INFORMATION♪<br>QK                                                                                                    | Technical information about the device such as bus addresses, software version |
| ▲□K         ▲           MAINC         08         1500300         00 11 67           SENSO         90         1504446         000.025           EXTCN         94         15075 17         000.029           DISPLY         C8         1500621         000.054           DEVICE INFORMATION         1000000000000000000000000000000000000 | Information for the customer service about the installed components.           |
| ▲□K         ▲           FTFAN         DC         1500433         00 1.005           AUDIO         F2         1505335         000.003           AROAQ         F4         .12282         002.000           CLIMA         F6        12280         000.007           DEVICE INFORMATION                                                     | Information for the customer service about the installed components.           |
| ↑DK         ↓           COPRO         F8         1500467         003.001           ILLUMI         FA         1507479         000.022           ILLUMI         FA         1507517         000.023           ILLUMI         FA         1507479         000.022           DEVICE INFORMATION         EVICE INFORMATION                     | Information for the customer service about the installed components.           |
|                                                                                                    | Information for the customer service about the installed components.           |

| Default setting                                               | Description                                                                                                    |
|---------------------------------------------------------------|----------------------------------------------------------------------------------------------------|
| HOK<br>US<br>1508023<br>UERSION: 000.26<br>DEVICE INFORMATION | Information for the customer service about the installed components.                                                                                                    |
|                                                               |                                                                                                    |
| Menu 05 HOURS OF OPERATION                                    |                                                                                                    |
| HOURS OF<br>∢ OPERATION ►<br>©                                | The operating hours for all of the maintenance-relevant components can be called up and reset using this menu.                                                                                     |
| TOTAL<br>0000:00:00<br>HOURSOF OPERATION ±                    | Total device operating hours.                                                                                                    |
| LOW PRESSURE<br>0015:01:11<br>HOURSOF OPERATION ±             | Low-pressure lamp operating hours.<br>Automatically reset when the lamp set and the corresponding chipcard are re-<br>placed.                                                                      |
| LAMP TYPE A<br>0015:01:11<br>HOURS OF OPERATION ±             | Type A low-pressure lamp operating hours<br>(Only for devices with 2 types of lamps such as the Sun Angel).<br>Automatically reset when the lamp set and the corresponding chipcard are<br>placed. |
| LAMP TYPE B<br>0015:01:11<br>HOURSOF OPERATION ±              | Type B low-pressure lamp operating hours<br>(Only for devices with 2 types of lamps such as the Sun Angel).<br>Automatically reset when the lamp set and the corresponding chipcard are<br>placed. |
| LAMP TYPE C<br>0000:00:00<br>HOURS OF OPERATION ±             | Type C low-pressure lamp operating hours<br>(only for combi-devices with collagen lamps).<br>Automatically reset when the lamp set and the corresponding chipcard are<br>placed.                   |
| FACE<br>0500:00:00<br>HOURS OF OPERATION ±                    | Remaining operating hours for the high-pressure lamps in the facial tanner                                                                                                    |
| SHOLDER<br>0500:00:00<br>HOURS OF OPERATION ±                 | Remaining operating hours for the high-pressure lamps in the shoulder tanner                                                                                                    |
| FILTER<br>0050:00:00<br>HOURS OF OPERATION ±                  | Remaining operating hours for the filters in the canopy and front panel.                                                                                                    |

| Default setting                                            | Description                                                                     |
|------------------------------------------------------------|---------------------------------------------------------------------------------|
| AIR CONDITION<br><b>0000:00:00</b><br>HOURS OF OPERATION ± | Operating hours of the air conditioning and the filter in the air conditioning. |
| AQUA MIST<br>0005:29:24<br>HOURS OF OPERATION ±            | Operating hours of the Aqua Fresh function.                                     |
|                                                            |                                                                                 |
| Menu 06 Time                                               |                                                                                 |
| TIME ►<br>QK                                               | Time and date settings                                                          |
| •©K •<br>13:34:19<br>™E ±                                  | Set the time                                                                    |
| MO 14.10.13 DATE ±                                         | Set the date                                                                    |
| ACTIUATED<br>TIME ±                                        | 24 hour time display on or off.                                                 |

```
Menu 07 AC / COOLING
```

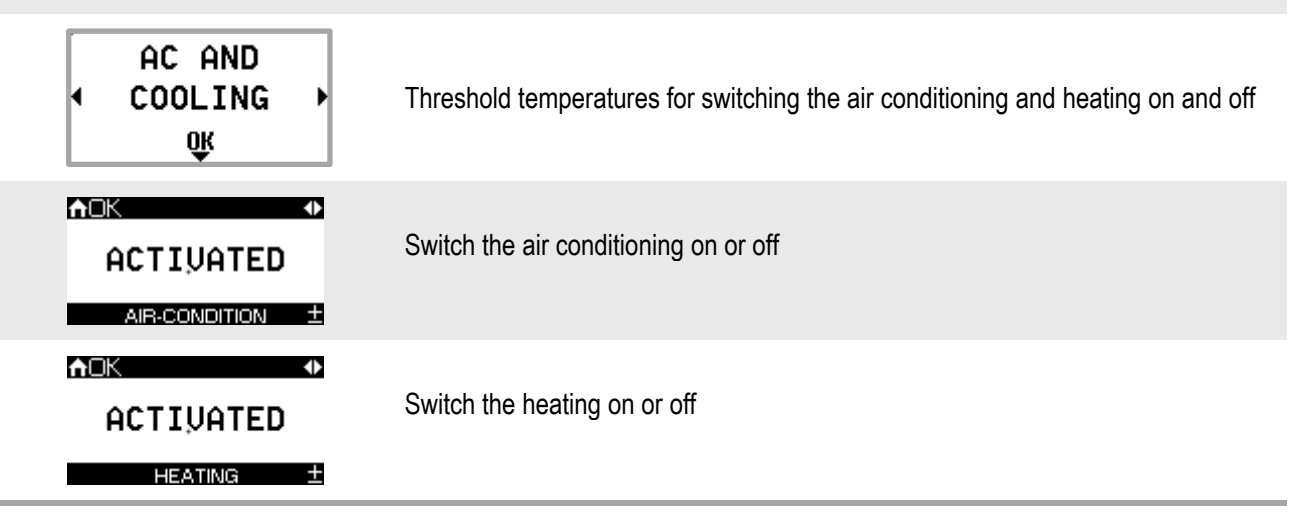

#### Professional Setup Manager

| Default setting                                         | Description                                                                                                    |
|---------------------------------------------------------|----------------------------------------------------------------------------------------------------|
| ACK<br>MAX TEMPERATURE<br>30°C<br>HEATING ±             | Only for units with Climatronic:<br>The maximum temperature which the user can set on the device.                                                                                                    |
| 18°C<br>HEATING ±                                       | Only for units with Climatronic:<br>The lowest temperature which the user can set on the device.                                                                                                    |
| TART TEMPERATURE<br>20°C<br>HEATING ±                   | The heating starts at the temperature specified here or at a lower intake air tem-<br>perature.                                                                                                    |
| ↑OK<br>TEMPERATURE LIMIT<br>15°C<br>AIR-CONDITION ±     | Lower air conditioning temperature threshold                                                                                                    |
| AOK     REFERENCE VALUE     20°C     ROOM TEMPERATURE ± | Room temperature setpoint (only for ventilation systems with warm air recovery)                                                                                                    |
| ACTIVATED<br>VARMAIR RECOVERY ±                         | Activate or deactivate the warm air recovery                                                                                                    |
| OK ◆<br>CELSIUS<br>TEMPERATURE DISPLAY±                 | Changing between °Celsius and °Fahrenheit                                                                                                    |
|                                                         |                                                                                                    |
| AOK ↓<br>03 MINUTES<br>FAN RUN ON ±                     | Device fan warm-down time                                                                                                    |
| ACTIVATED<br>VENTILATION ±                              | Switch the ventilation on and off (when ECO MODE is activated)                                                                                                    |
| ACTIUATED                                               | Switch winter mode on or off; this setting optimizes the device's energy consumption.<br>OFF = summer mode: At room temperatures above 25°C the minimum temperature of the body cooling is increased by 5°C. |

| Default setting                                   | Description                                                                                                    |
|---------------------------------------------------|----------------------------------------------------------------------------------------------------|
| Menu 08 AROMA / AQUA SYSTEM                       | l                                                                                                    |
| AQUA MIST<br>∢ AND AROMA ↓<br>QK                  | AQUA / AROMA SYSTEM maintenance                                                                                                    |
| TEST MODE<br>OFF<br>▶FILL MODE<br>AIREXTRACTION ± | Ventilate after fitting or exchanging a canister<br>Test mode: Function test after ventilation<br>Off: For the customer service<br>Filling mode: For the customer service |
| ►OK ◆<br>050<br>OUTPUT VOLUME ±                   | Flow rate control (AQUA SYSTEM pump); Values in %                                                                                                    |
| ACTIVATED<br>ROOM SCENT ±                         | Activation/deactivation of cubicle/cabin fragrancing                                                                                                    |

#### Menu 09 SENSOR / UV PROGRAM

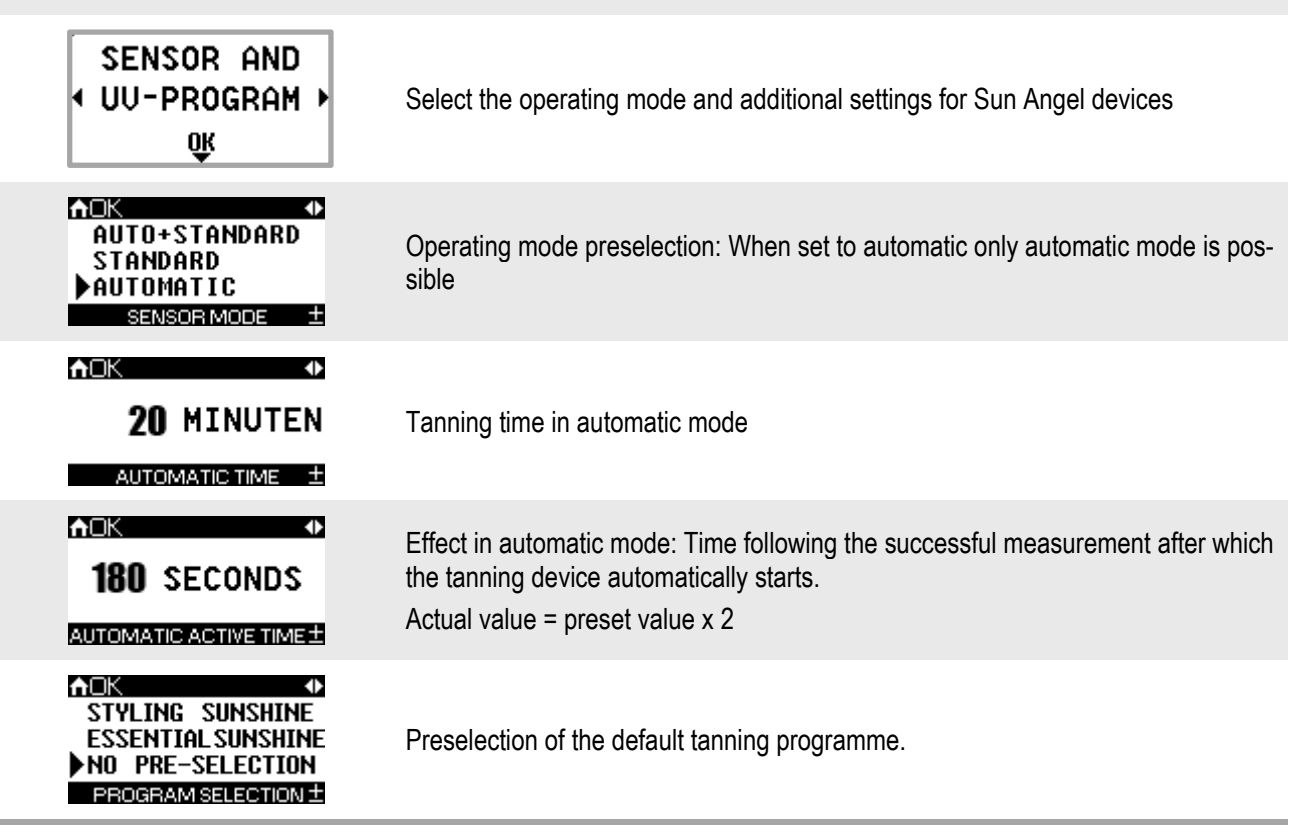

#### Professional Setup Manager

| Default setting                                                                                                    | Description                                                                                                    |
|----------------------------------------------------------------------------------------------------|----------------------------------------------------------------------------------------------------|
| Menu 10 OPERATION                                                                                                    |                                                                                                    |
| OPERATION ►<br>QK                                                                                                    | Various settings for operating the device                                                                                                    |
| ACTIVATED                                                                                                    | Message if cubicle door is not closed.<br>When 'Activated': The door contact activates the cabin fragrancing (for devices<br>with the AQUA system) and also generates the start tanning enable signal. |
| ACTIVATED<br>CLEANING RECEIPT ±                                                                                                    | Activated: Cleaning must be acknowledged.                                                                                                    |
| AOK     OK     OK     O     O | The device switches off if 30 minutes are exceeded (emergency off).                                                                                                    |
| ACTIVATE<br>Reset                                                                                                    | Reset the device to the factory defaults.                                                                                                    |
|                                                                                                    | TANNING BED<br>RESET<br>RESET                                                                                                    |

#### Menu 11 SOUND

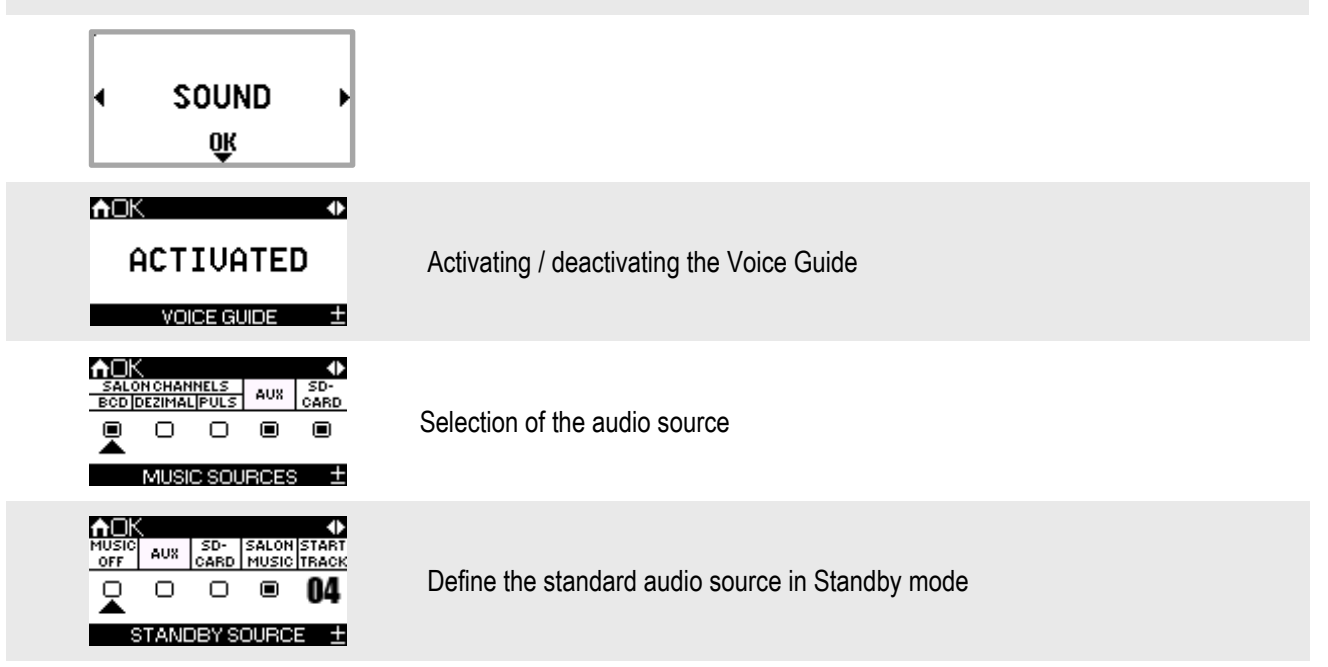

| Default setting                | Description                                                                                                  |
|--------------------------------|----------------------------------------------------------------------------------------------------|
|                                | Define the standard audio source at start                                                                    |
|                                | Enables direct source selection                                                                              |
|                                | Audio system volume at start (in %)                                                                          |
| ♠OK  ACTIVATE BASIC SETTING ±  | Maximum volume setting                                                                                       |
| ADK ◆ D50 BASS RANGE ±         | Bass setting                                                                                                 |
| OK ↓ 050 TREBLE RANGE ±        | Treble setting                                                                                               |
| ADK ↓ 16 NUMBER OF CHANNELS±   | Number of available studio channels                                                                          |
| ACTIVATED<br>RANDOM GENERATOR± | SD card only<br>If activated: Tanning start activates the random generator for selecting the music<br>tracks |
| nok →<br>2                     | Basic volume for automatic volume control                                                                    |

| Default setting                                            | Description                                                                                                    |
|------------------------------------------------------------|----------------------------------------------------------------------------------------------------|
| Prestige- and Inspiration serie:<br>Menu 12 DATA TRANSFER  |                                                                                                    |
| DATA<br>◆ TRANSFER ◆<br>©¥                                 | Select when data shall be transferred to and from the service card (PROFES-<br>SIONAL SET - UP CARD, LED LIGHT SHOW & ECO TECH ENERGY SAVING). |
| A©K<br>DATA REQUEST<br>PLEASE WAIT<br>NECTRANSMITTERACTIVE | Message displayed temporarily: information.<br>Message displayed constantly: Please call Service.                                              |
| TRANSFER<br>LED LIGHT SHOW                                 | Message during transfer (example).                                                                                                    |
| DATA<br>TRANSFERRED                                        | There is a message when the data have been transferred successfully.                                                                           |
| WRONG<br>Card                                              | Message when a wrong card is used or when a card with a differing studio identi-<br>fication is used.                                          |

# 3 Index

### В

| Beauty Angel SUN,     |
|-----------------------|
| Balance 770 SELECT    |
| additional functions9 |

# С

| Chipcard, load settings | 8  |
|-------------------------|----|
| Chipcard, save settings | 7  |
| Chipcards               | 15 |
| Control Center          | 4  |
| Control Center overview | 4  |
| Customer service        | 2  |
|                         |    |

## D

| Delivery condition1 | 4 |
|---------------------|---|
|                     |   |

# Η

| Hearing damage4 |  |
|-----------------|--|
|-----------------|--|

# М

| Master code13              |
|----------------------------|
| Measurement                |
| (sensor, automatic mode)11 |
| Measurement failed11       |
| Menu                       |
| AC / cooling20             |
| AROMA /                    |
| AQUA SYSTEM22              |
| CONTROL 16                 |
| Device information18       |
| Eco Tech17                 |
| Hours of operation19       |
| Lighting17                 |
| Operation23                |
| Sensor / UV program        |
| Sound23                    |
| Time20                     |
| Transfer data25            |

# Ν

| NFC point                 | .4 |
|---------------------------|----|
| NFC status, colour coding | .7 |

### Ρ

| Presettings | 12 |
|-------------|----|
| Change      | 14 |
| Overview    | 16 |
| View        | 14 |

# S

| Select the application type | 10 |
|-----------------------------|----|
| Sun Angel,                  |    |
| additional functions        | 10 |

## U

| User settings | ; ( | 6 |
|---------------|-----|---|
|---------------|-----|---|

Ergoline soltron

SUNANGEL

# BEAUTYANGEL

#### **JK-INTERNATIONAL GMBH**

Koehlershohner Straße 53578 Windhagen / GERMANY Phone: +49.(0)2224.818-0

+49.(0)2224.818-500 Fax:

E-Mail: info@ergoline.de info@sonnenengel.de info@soltron.de info@beauty-angel.de

www.ergoline.de Internet: www.sonnenengel.de www.soltron.de www. beauty-angel.de